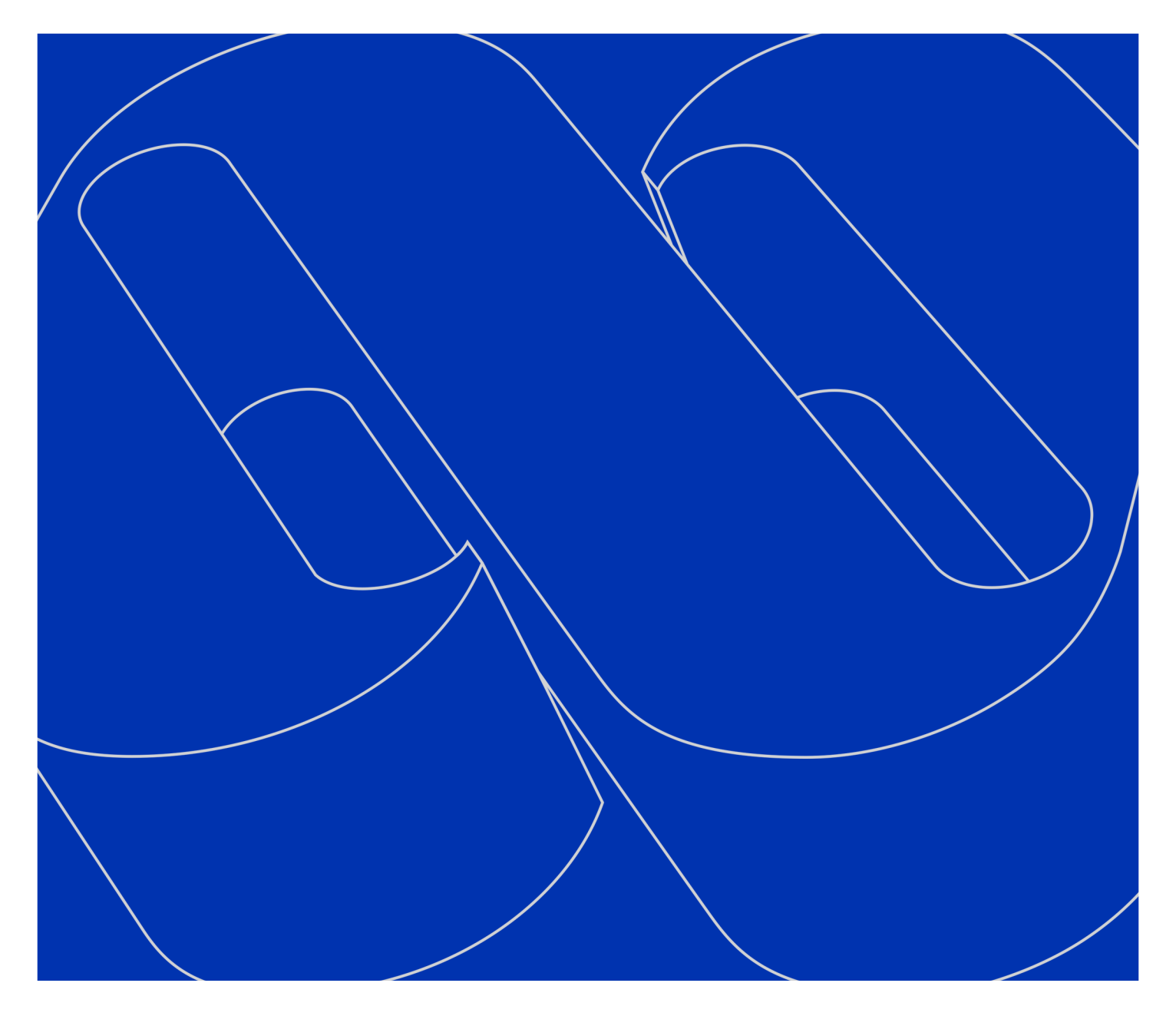

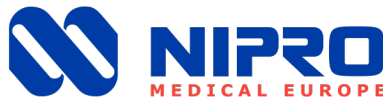

# Instruction for use RO Systems | Variant: Phoenix One DS

PHOENIX ONE DS+; PHOENIX ONE DS+ FH

October 5, 2023 | Version: 5 Written by: NIPRO Pure Water Document ID: MM 4314 RO-ONEDS-IFU-1001 LNG: EN

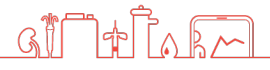

### **Table of Contents**

| 1 General                                | . 7 |
|------------------------------------------|-----|
| 1.1 Permeate quality                     | . 7 |
| 1.2 Scope of supply                      | . 8 |
| 1.3 Unit combinations                    | . 8 |
| 1.4 Accessories and Consumables          | . 8 |
| 1.4.1 Accessories                        | . 8 |
| 1.4.2 Consumables                        | . 8 |
| 1.5 Notes for the Operator               | . 8 |
| 1.6 Laws and Standards                   | . 8 |
| 1.7 Symbols used in this Manual          | . 8 |
| 1.8 Transport and Storage                | . 9 |
| 1.9 Product label                        | . 9 |
| 1.9.1 Phoenix One DS                     | . 9 |
| 1.9.2 Phoenix One DS+                    | 10  |
| 1.9.3 Phoenix One DS+ FH                 | 11  |
| 1.10 Warning on the Unit                 | 11  |
| 1.11 Shutdown                            | 12  |
| 1.12 Disposal                            | 12  |
| 1.13 Instruction / Further Documentation | 12  |
| 1.14 Duration of usage                   | 12  |
| 1.15 Report in case of serious incident  | 12  |
| 2 Intended operation                     | 13  |
| 2.1 Intended users                       | 14  |
| 2.2 Intended patient population          | 14  |
| 2.3 Contraindications / side effects     | 14  |
| 3 Safety                                 | 15  |
| 3.1 Risk Assessment                      | 15  |
| 3.2 EMC                                  | 15  |
| 3.3 Emissions                            | 15  |
| 4 Technical Data                         | 16  |
| 4.1 Permeate performance / Feed quantity | 16  |
| 4.2 Inlet water                          | 16  |
| 4.3 Connections                          | 16  |
| 4.4 Electrical data                      | 16  |
| 4.5 Display system                       | 17  |
| 4.6 Ambient temperature                  | 17  |
| GÎ TÊ ÂR                                 |     |

| 4.7 Size                                        | 17 |
|-------------------------------------------------|----|
| 5 Description of the device                     |    |
| 5.1 Flow Chart                                  |    |
| 5.1.1 Phoenix One DS                            | 18 |
| 5.1.2 Phoenix One DS+                           | 20 |
| 5.1.3 Phoenix One DS+ FH                        | 22 |
| 5.2 Components                                  | 24 |
| 5.2.1 Phoenix One DS                            | 24 |
| 5.2.2 Phoenix One DS+                           | 25 |
| 5.2.3 Phoenix One DS+ FH                        | 26 |
| 5.3 Operations                                  | 27 |
| 5.3.1 Operation Sequence Permeate Production    | 27 |
| 5.3.2 Phoenix One DS+: Sequence Hot Cleaning    | 28 |
| 5.3.3 Phoenix One DS+ FH: Sequence Hot Cleaning | 29 |
| 6 Installation                                  |    |
| 6.1 Environmental Conditions                    | 30 |
| 6.2 Assembly                                    | 30 |
| 6.3 Electrical installation                     | 31 |
| 6.4 Pre-filtration (Example)                    | 32 |
| 7 Operation                                     | 33 |
| 7.1 Control Panel                               | 33 |
| 7.2 Emergency operation                         | 34 |
| 7.3 Manual On / Off                             | 35 |
| 7.4 Quick access keys                           | 36 |
| 7.5 Main Menu and sub menus                     | 37 |
| 7.6 Menu Info                                   |    |
| 7.7 Menu Notification                           |    |
| 7.8 Menu Statistics                             | 41 |
| 7.9 Menu Functions                              | 44 |
| 7.10 Set Clock                                  | 45 |
| 7.11 Service/Limits Parameters                  | 46 |
| 7.11.1 Pressure/Consumption Settings            | 46 |
| 7.11.2 Tank Settings (ONLY IN One DS+ VARIANT)  | 47 |
| 7.11.3 Temperature Settings                     | 48 |
| 7.11.4 Time Settings 1                          | 49 |
| 7.11.5Time Settings 2                           | 50 |
| 7.11.6 Other Settings                           | 51 |
| 7.12 Timer                                      | 52 |

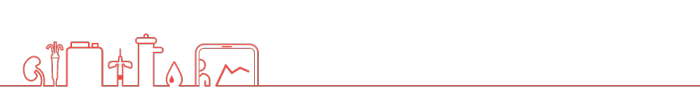

| 7.13 Hot Cleaning for Phoenix One DS+ and Phoenix One DS+ FH & Related | _ |
|------------------------------------------------------------------------|---|
| Settings5                                                              | 3 |
| 7.13.1 Manual start5                                                   | 3 |
| 7.13.2 Suspend Hot Cleaning                                            | 4 |
| 7.13.3 Hot Cleaning timer                                              | 4 |
| 8 Maintenance and cleaning5                                            | 5 |
| 8.1 Drain permeate5                                                    | 5 |
| 8.2 External Cleaning                                                  | 6 |
| 8.3 Maintenance Intervals5                                             | 7 |
| 8.4 Pre-filter Replacement                                             | 9 |
| 8.5 Replacing sterile filter of hot tank                               | 0 |
| 8.6 Chemical Disinfection                                              | 1 |
| 8.7 Microbiological Inspection                                         | 2 |
| 9 Malfunction                                                          | 3 |
| Technical Appendix                                                     | 6 |
| 10 Fuses                                                               | 7 |
| 10.1 Over Temperature Safety Fuse                                      | 7 |
| 11 Settings                                                            | 8 |
| 11.1 Setting Ring Pressure (Permeate Pressure)6                        | 8 |
| 11.2 Setting Concentrate Pressure                                      | 9 |
| 12 Replacement of the reverse osmosis membrane7                        | 0 |
| 13 Decommissioning of a pump7                                          | 1 |
| 13.1 Emergency operation only "2nd Stage"                              | 2 |
| 14 Disinfection                                                        | 3 |
| 14.1 Disinfection Instructions7                                        | 3 |
| 14.2 Disinfection Protocol7                                            | 5 |
| 15 Service/Limits                                                      | 6 |
| 16 EMC manufacturer's Declaration7                                     | 9 |

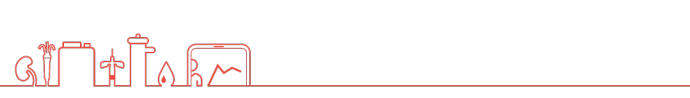

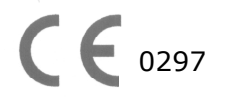

For the reverse osmosis type Phoenix One DS, conformity is declared in accordance with REGULATION (EU) 2017/745 ANNEX IX CHAPTER I, III AND SECTION 4

#### Foreword

This Instruction For Use includes all information required for the installation and operation of the reverse osmosis model Phoenix One DS.

Please keep this Instruction For Use readily available and near the unit.

This Instruction For Use applies for the units with the serial number:

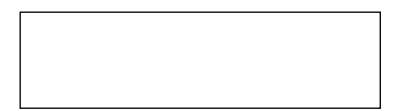

© Copyright 2023

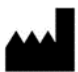

NIPRO Pure Water GmbH Werner-von-Siemens-Str.2-6 76646 Bruchsal – Germany

Tel.: 0049 7251-32 19 7810 Fax: 0049 7251-61 89 943

| Rev# | Date / Name   | Description                |
|------|---------------|----------------------------|
| 1    | 04.10.22 / HS | First edition MDR          |
| 2    | 18.10.22 / HS | Update in various sections |
| 3    | 10.02.23 / HS | Update of Warnings         |
| 4    | 15.09.23 / HS | Update in various sections |
| 5    | 05.10.23 / HS | Update in various sections |
|      |               |                            |
|      |               |                            |
|      |               |                            |
|      |               |                            |

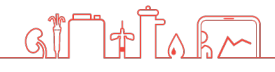

## 1 General

This Instruction For Use is for the following variants:

- Phoenix One DS
  - Phoenix One with double stage
- Phoenix One DS+
  Phoenix One with double stage with hot water tank
- Phoenix One DS+ FH
  Phoenix One with double stage with flow heater

#### Phoenix One DS:

The Phoenix One DS is a reverse osmosis double stage system, which means that the pure water passes a second stage after the first stage (two RO systems in series) and the wastewater from the second stage gets reused in the first stage. This enables higher dialysis water purity, full redundancy in case of breakdown of one RO stage, and reduced water wastage. The Phoenix One DS can be chemically disinfected, including the connected permeate loop.

#### Phoenix One DS+:

This system is the Phoenix One DS with a connected Heat Sanitisation System with tank. This add-on allows the distribution loop/Permeate loop and the connecting tubing to the dialysis machines to be disinfected using hot water provided by the Hot Water System with tank. The Phoenix One DS+ can be chemically disinfected, including the connected permeate loop.

#### Phoenix One DS+ FH:

This system is the Phoenix One DS extended with a Heat Sanitisation System Flow Heater. Phoenix One DS+FH can be chemically disinfected with the loop. This add-on allows the Distribution loop/Permeate loop and the connecting tubing to the dialysis machines to be disinfected using hot water provided by the Hot Water System with a flow heater.

### **1.1 Permeate quality**

#### Microbiologic Quality:

The microbiological quality of the dialysis water depends on several factors. Neglecting a factor could result in poor quality.

Examples of these factors:

- Quality of the inlet water (potable water)
- Reverse osmosis rinse intervals as well as the type and frequency of disinfection of the dialysis water system
- Disinfection method of the water inlet side of the dialysis machines
- General center hygiene (e.g., frequency of connecting or disconnecting dialysis machines to the dialysis water system)

(These factors are in accordance with ISO 23500-1:2019.)

#### Chemical quality:

In order to receive an indication of the water quality, the conductivity of the water is measured. The conductivity is a measure of the amount of dissolved salts in the water and can be used as a performance parameter for osmosis.

#### Caution:

Conductivity alone does not give 100% certainty that the water is suitable for dialysis. Therefore, regular checks of the chemical and microbiological water quality must be carried out.

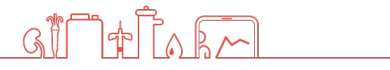

## **1.2 Scope of supply**

The scope of delivery includes the following parts:

- 1 reverse osmosis
- 1 connection set

### **1.3 Unit combinations**

The unit model Phoenix One DS may be combined with the following devices:

- Hot cleaning system Phoenix One DS+
- Hot cleaning system Phoenix One DS+ FH

### **1.4 Accessories and Consumables**

#### 1.4.1 Accessories

Distribution loop/permeate loop

Must conform to ISO 23500-1:2019 and ISO 23500-2:2019.

#### 1.4.2 Consumables

- Pre-filter 20" 5 µm
- Pre-Filter 20" 10 μm
- RO-Membrane 4"
- RO-Membrane 8"
- Sterile Filter Tank\*
  \* for Tank version only

item reference: CON-447 item reference: CON-448 item reference: SP-872 item reference: SP-1085

item reference: CON-456

### **1.5 Notes for the Operator**

The operator is responsible for:

- Competent and intended operation
- Compliance with work safety and accident prevention provisions
- Technical instruction of operating personnel

### **1.6 Laws and Standards**

The following laws and standards are adhered to:

- REGULATION (EU) 2017/745
- EN 60601-1

### 1.7 Symbols used in this Manual

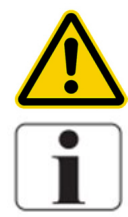

Indicates a dangerous situation. Disregard can result in personal injury or material damage.

Indicates information and valuable tips.

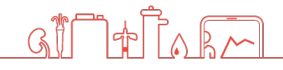

## **1.8 Transport and Storage**

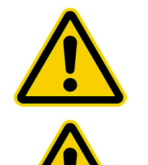

Protect unit against frost and moisture.

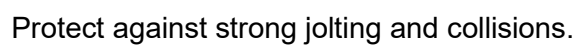

Only move unit upright and with an appropriate lift.

## 1.9 Product label

### **1.9.1 Phoenix One DS**

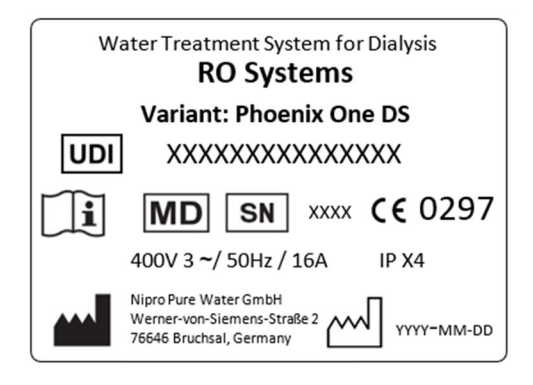

| UDI    | UDI Number                                                                         |
|--------|------------------------------------------------------------------------------------|
|        | Consult instruction for use                                                        |
| MD     | Medical Device                                                                     |
| SN     | Serial number                                                                      |
| € 0297 | CE mark with the number of<br>the notified body. Here, DQS<br>Medizinprodukte GmbH |
| IPX 4  | Protection against the ingress<br>of liquids. Here, splash-water<br>protection     |
|        | Manufacturer                                                                       |
|        | Manufacturing date                                                                 |

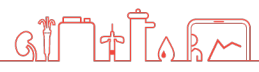

### 1.9.2 Phoenix One DS+

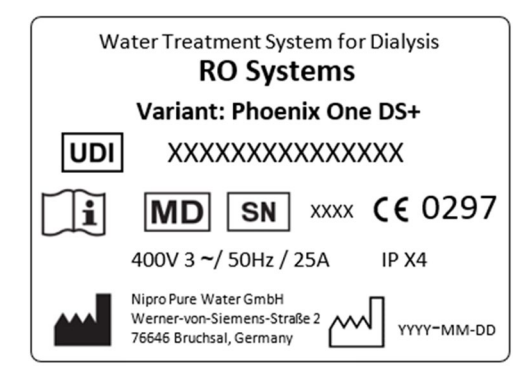

| UDI            | UDI Number                                                                         |  |
|----------------|------------------------------------------------------------------------------------|--|
|                | Consult instruction for use                                                        |  |
| MD             | Medical Device                                                                     |  |
| SN             | Serial number                                                                      |  |
| <b>с€</b> 0297 | CE mark with the number of<br>the notified body. Here, DQS<br>Medizinprodukte GmbH |  |
| IPX 4          | Protection against the ingress<br>of liquids. Here, splash-water<br>protection     |  |
|                | Manufacturer                                                                       |  |
|                | Manufacturing date                                                                 |  |

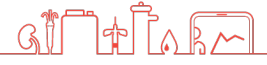

### 1.9.3 Phoenix One DS+ FH

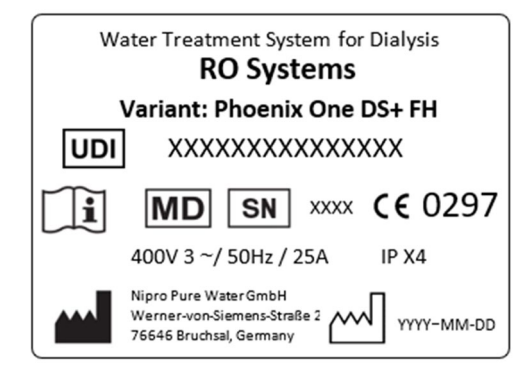

| UDI            | UDI Number                                                                        |
|----------------|-----------------------------------------------------------------------------------|
|                | Consult instruction for use                                                       |
| MD             | Medical Device                                                                    |
| SN             | Serial number                                                                     |
| <b>с€</b> 0297 | CE mark with the number of<br>the notified body. Here,<br>DQSMedizinprodukte GmbH |
| IPX 4          | Protection against the ingress<br>of liquids. Here, splash-water<br>protection    |
|                | Manufacturer                                                                      |
|                | Manufacturing date                                                                |

## 1.10 Warning on the Unit

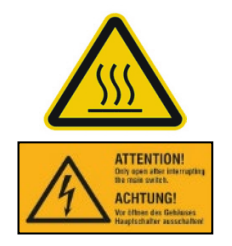

Caution! Hot surface. Attached to the tank.

1+10.

GI

Caution! Voltage. Turn mains switch off before opening housing. Fixed on control cabinet.

### 1.11 Shutdown

If a unit is shut down for more than 5 days, preservation will be necessary.

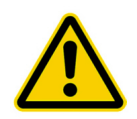

Please contact NIPRO Pure Water before preservation.

## 1.12 Disposal

According to the WEEE guidelines of the European Union, the disposal of electronic devices and electronic sub-assemblies and parts into the general garbage is unlawful. These parts must be disposed of in an environmentally appropriate manner.

If not appointed otherwise and no private disposal management is available, these devices or possibly other environmental hazardous items can be sent back.

The filters and membrane can be disposed of via the general garbage.

### **1.13 Instruction / Further Documentation**

Personnel using the machine must be warned against the hazards during operation as well as misuse of the product.

Personnel must understand the instructions of operation and the specialties of usage. Only instructed adults are allowed to operate this device.

The instruction by the manufacturer or authorized personnel takes place during the commissioning of the device.

Further trainings are not necessary for this device.

For qualified personnel, the following documents can be made available upon request:

- Circuit diagrams
- Spare parts list
- Technical manual

If the system is operated in combination with the hot cleaning system Phoenix One+ or hot cleaning system Phoenix One+ FH, an extension to these operating instructions is available.

### **1.14 Duration of usage**

The device is designed for a use of 10 years.

### 1.15 Report in case of serious incident

Any serious incident that has occurred in relation to the device should be reported to the manufacturer and the competent authority of the Member State in which the user and/or patient is based.

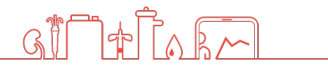

## **2 Intended operation**

The Phoenix One DS series are water purification systems that use reverse osmosis to remove microbiological, organic, and inorganic contaminants from the potable water.

The purified water is used to dilute dialysis concentrate to form dialysis fluid for dialysis machines used in hemodialysis therapies.

Other applications are only possible after consulting the manufacturer and receiving their approval.

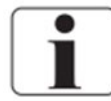

The unit can only be maintained by the manufacturer or technicians trained by the manufacturer.

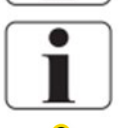

Only original replacement parts may be used for maintenance and repairs.

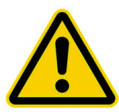

Installation operations, modifications, or repairs are only allowed to be performed by persons authorised by the manufacturer and may only be done with original replacement parts. Improperly performed reparations or modifications can lead to hazards to the user and/or may damage the system.

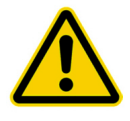

The device may only be operated in perfect condition. Before operating, check the following:

- Loose or defective parts
- Defective cables and/or insulations
- Serious soiling

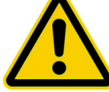

The device may only be operated with the appropriate ring line.

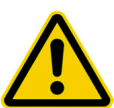

The system does not produce water for injections.

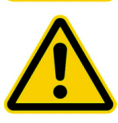

The device has pressurized parts.

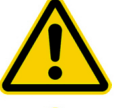

If the temperature sensor fails, the temperature in the permeate can increase. (Max  $60^{\circ}$ C)

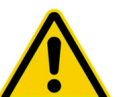

The water treatment system Phoenix One DS may only be used for permeate supply of dialysis devices which have a temperature measurement (permeate temperature).

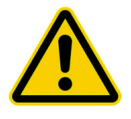

The device has no direct patient contact and no patient application part.

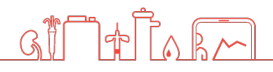

### **2.1 Intended users**

The end-users of the devices must be trained staff of the dialysis centre including:

- Dialysis centre technicians
- Nursing staff
- Physicians

The use is reserved for highly qualified professional users. An introduction/training must be given to the user.

The systems must be installed in special rooms in dialysis centres with a restricted accessibility. These so-called utility or osmosis rooms are only accessible by trained staff.

### **2.2 Intended patient population**

The Reverse Osmosis Water Treatment Systems (RO Systems family) do not have direct contact with the patient.

The permeate / RO water, that the RO Systems of Reverse Osmosis Water Treatment Systems produce, is used by a dialysis machine for the preparation of dialysis fluid. For this reason, the patient group is dependent on the dialysis machine used.

## 2.3 Contraindications / side effects

None

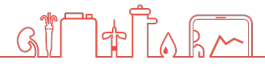

## **3 Safety**

### 3.1 Risk Assessment

There will be no dangers associated with the reverse osmosis model Phoenix One DS, Phoenix One DS+, and Phoenix One DS+ FH if the operating instructions are followed.

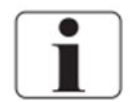

The device can be automatically started by way of an auto-start.

## 3.2 EMC

The device was developed and tested in accordance with current standards. Nevertheless, influence through electromagnetic fields cannot be completely excluded.

### 3.3 Emissions

The device does not produce dust or vibrations. The noise level is under 71 dB (A).

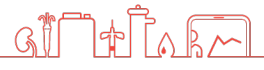

## **4 Technical Data**

## 4.1 Permeate performance / Feed quantity

| Number of membranes                 | 2    | 3    | 4    | 5    | 6    | 7    | 8    |
|-------------------------------------|------|------|------|------|------|------|------|
| Permeate performance l/h [15°C]     | 700  | 1050 | 1400 | 1750 | 2100 | 2450 | 2800 |
| Feed quantity min. at 3 bar dynamic | 2000 | 2500 | 3000 | 3500 | 4000 | 4500 | 5500 |

## 4.2 Inlet water

| Quality               | Potable Water   |
|-----------------------|-----------------|
| Hardness              | <1 °dH          |
| Silicate              | <25 mg/l        |
| Chlorine              | <0.1 ppm (mg/l) |
| Iron                  | <0.1 ppm (mg/l) |
| SiO2                  | <30 ppm         |
| Fouling Index (S.D.I) | <3              |
| Temperature           | 5-30°C          |
| Conductivity          | <2790 µS/cm     |
| рН                    | 6.5-8.5         |
| Pressure              | 3-6 bar         |

## 4.3 Connections

| Water feed          | G 1" external      |
|---------------------|--------------------|
| Permeate connection | TriClamp d50.5 DIN |
| Drain               | HT 50              |

## 4.4 Electrical data

|                     | Phoenix One DS                                   | Phoenix One DS+                                  | Phoenix One DS+ FH                              |
|---------------------|--------------------------------------------------|--------------------------------------------------|-------------------------------------------------|
| Supply voltage      | 400 V, 3 Phases, 50 Hz<br>400 V, 3 Phases, 60 Hz | 400 V, 3 Phases, 50 Hz<br>400 V, 3 Phases, 60 Hz | 400 V, 3 Phase, 50 Hz<br>400 V, 3 Phases, 60 Hz |
| Fuse                | Circuit Breaker 16 A                             | Circuit Breaker 25 A                             | Circuit Breaker 25 A                            |
| Degree of pollution | 1                                                | 1                                                | 1                                               |

## 4.5 Display system

| Conductivity    | 0-200 μS/cm ±5% |
|-----------------|-----------------|
| Pressure sensor | 0-20 bar ±5%    |
| Water meter     | 1 impl/l ±1%    |
| Flow            | 0-5000 l/h ±1%  |

## 4.6 Ambient temperature

| Storage / transport | 1-40°C                         |
|---------------------|--------------------------------|
| Operation           | 10-35°C                        |
| Relative humidity   | <90% at 20°C not<br>condensing |
| Air pressure        | 795-1062 hPa                   |

### **4.7** Size

|                       | Phoenix One DS | Phoenix One DS+ | Phoenix One DS+ FH |
|-----------------------|----------------|-----------------|--------------------|
| Size<br>(LxWxH in mm) | 1830x1000x1850 | 2910x950x1850   | 2400x950x1850      |

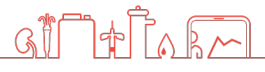

## **5 Description of the device**

### 5.1 Flow Chart

#### **5.1.1 Phoenix One DS**

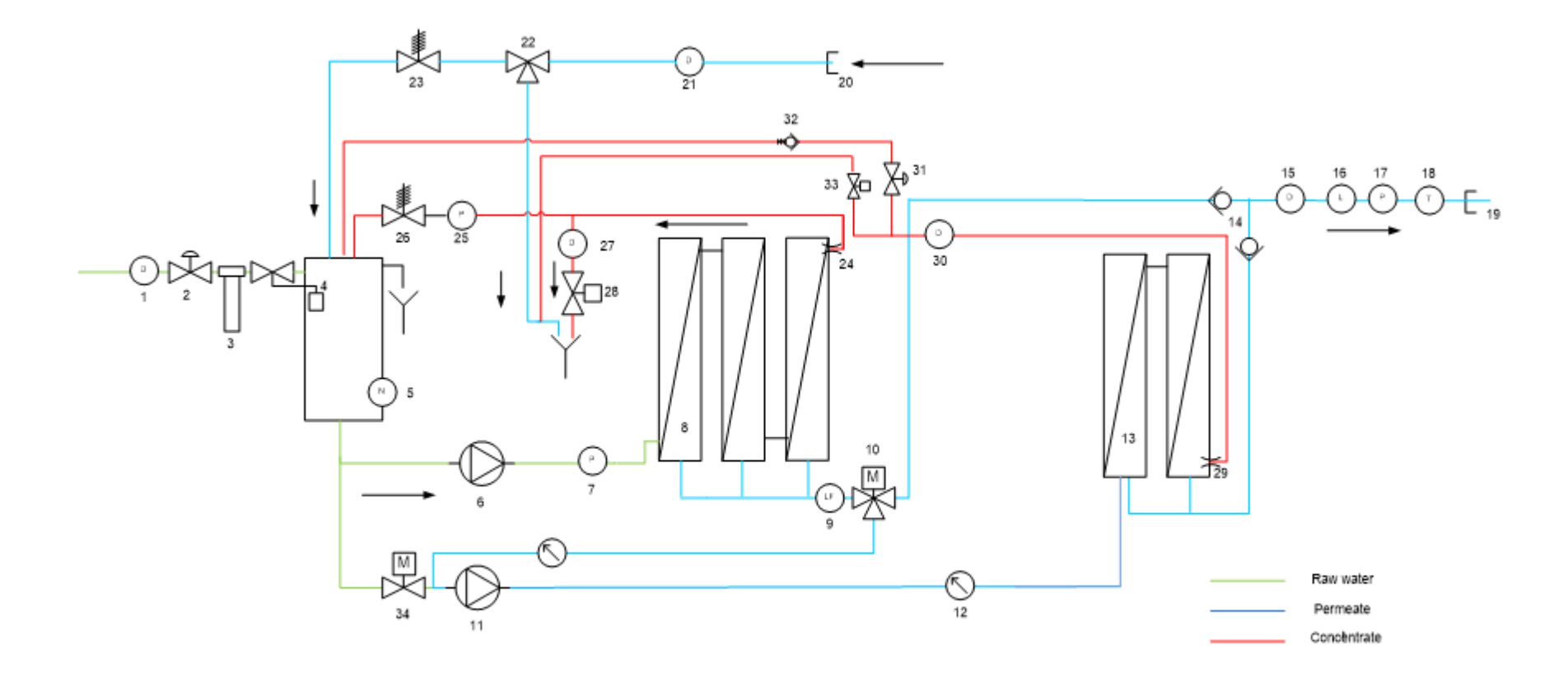

- 1 Water meter
- 2 Membrane valve input
- 3 Fine filter
- 4 Float valve
- 5 Dry running protection
- 6 Pressure increasing pump
- 7 Pressure sensor pump pressure
- 8 Reverse osmosis membrane 1<sup>st</sup> stage
- 9 Conductivity probe 1<sup>st</sup> stage
- 10 Three-way valve with motor
- 11 Pump 2<sup>nd</sup> stage
- 12 Manometer pump pressure 2<sup>nd</sup> stage
- 13 Reverse osmosis membrane 2<sup>nd</sup> stage
- 14 2 x Return valve permeate
- 15 Through flow display permeate
- 16 Conductivity probe 2<sup>nd</sup> stage
- 17 pressure sensor ring pressure
- 18 Temperature sensor permeate
- 19 Connection ring flow
- 20 Connection ring back flow
- 21 Through flow display permeate back flow
- 22 Three-way valve permeate to drain
- 23 Permeate pressure retaining valve
- 24 Concentrate restrictor 1<sup>st</sup> stage
- 25 Manometer concentrate pressure
- 26 Concentrate pressure retaining
- 27 Through flow display concentrate to drain
- 28 Concentrate valve to drain
- 29 Concentrate restrictor 2<sup>nd</sup> stage
- 30 Through flow concentrate 2<sup>nd</sup> stage
- 31 Adjustment concentrate flow 2<sup>nd</sup> stage
- 32 Return valve concentrate return 2<sup>nd</sup> stage
- 33 Magnetic valve emergency operation
- 34 Ball valve emergency operation with motor

#### 5.1.2 Phoenix One DS+

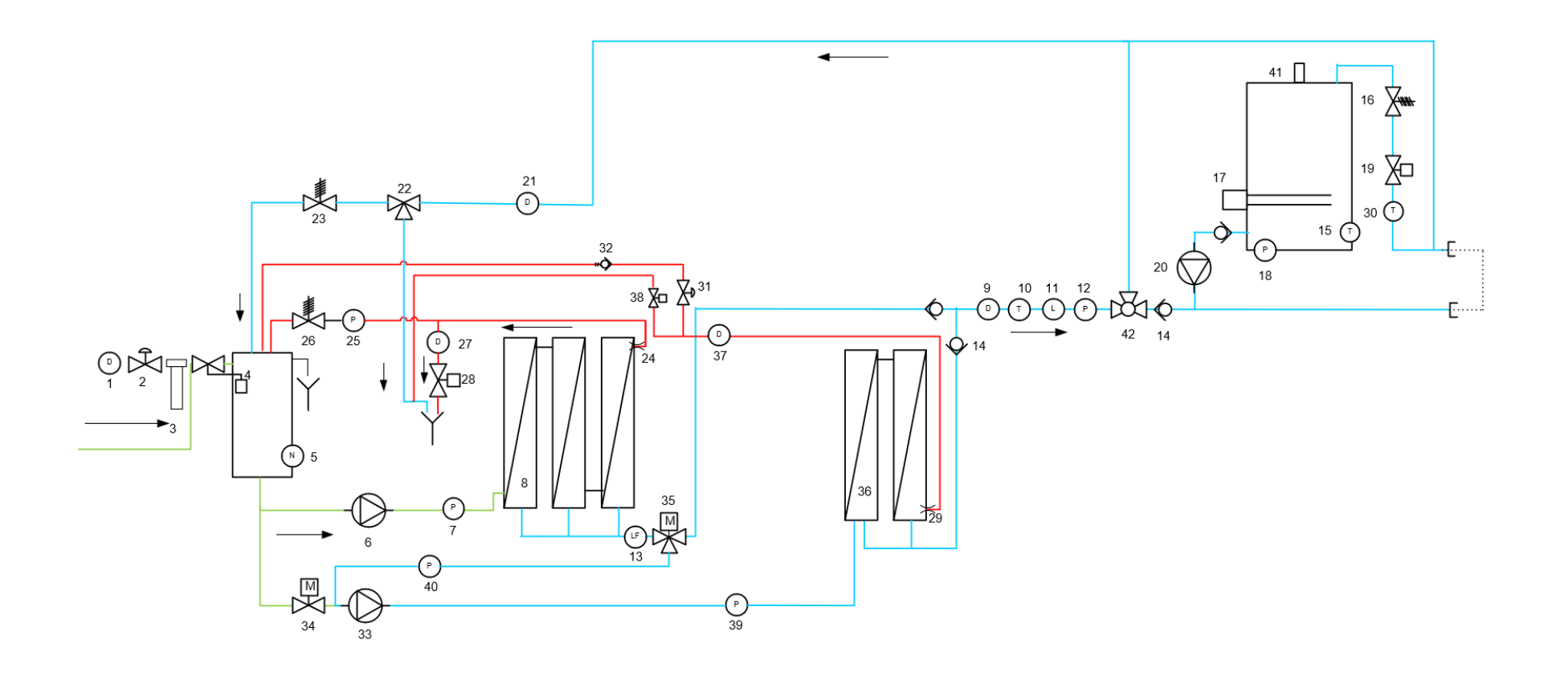

<u>ai taka</u>

- 1 Water meter
- 2 Diaphragm valve inlet
- 3 Filter
- 4 Floating valve
- 5 Dry running protection
- 6 Pressure increasing pump
- 7 Pressure sensor, pump
- 8 Reverse osmosis membrane, 1<sup>st</sup> stage
- 9 Flow display permeate, 2<sup>nd</sup> stage
- 10 Temperature probe, permeate 2<sup>nd</sup> stage
- 11 Conductivity probe, permeate 2<sup>nd</sup> stage
- 12 Pressure sensor, permeate 2<sup>nd</sup> stage
- 13 Conductivity probe, permeate 1<sup>st</sup> stage
- 14 Check valves, permeate
- 15 Temperature sensor, tank
- 16 Pressure retaining valve, tank
- 17 Heater, tank
- 18 Pressure sensor, tank
- 19 Solenoid valve, hot water sanitisation
- 20 Circulation pump
- 21 Flow display, permeate back flow
- 22 Three-way valve, permeate to drain
- 23 Pressure retaining valve, permeate
- 24 Concentrate nozzle, 1<sup>st</sup> stage
- 25 Pressure display, concentrate to train
- 26 Pressure retaining valve, concentrate
- 27 Flow display, concentrate to drain
- 28 Concentrate valve to drain
- 29 Concentrate nozzle, 2<sup>nd</sup> stage
- 30 Temperature sensor, back flow
- 31 Adjustment concentrate flow, 2<sup>nd</sup> stage
- 32 Check valve, concentrate 2<sup>nd</sup> stage
- 33 Pressure increasing pump, 2<sup>nd</sup> stage
- 34 Ball valve, emergency operation
- 35 Three-way valve with motor
- 36 Reverse osmosis membrane, 2<sup>nd</sup> stage
- 37 Flow display, concentrate 2<sup>nd</sup> stage
- 38 Solenoid valve, concentrate return 2<sup>nd</sup> stage
- 39 Pressure gauge, pump pressure 2<sup>nd</sup> stage
- 40 Pressure gauge, permeate 1<sup>st</sup> stage
- 41 Sterile filter, tank
- 42 Three-way valve, RO / RO and loop disinfection

at the form

### 5.1.3 Phoenix One DS+ FH

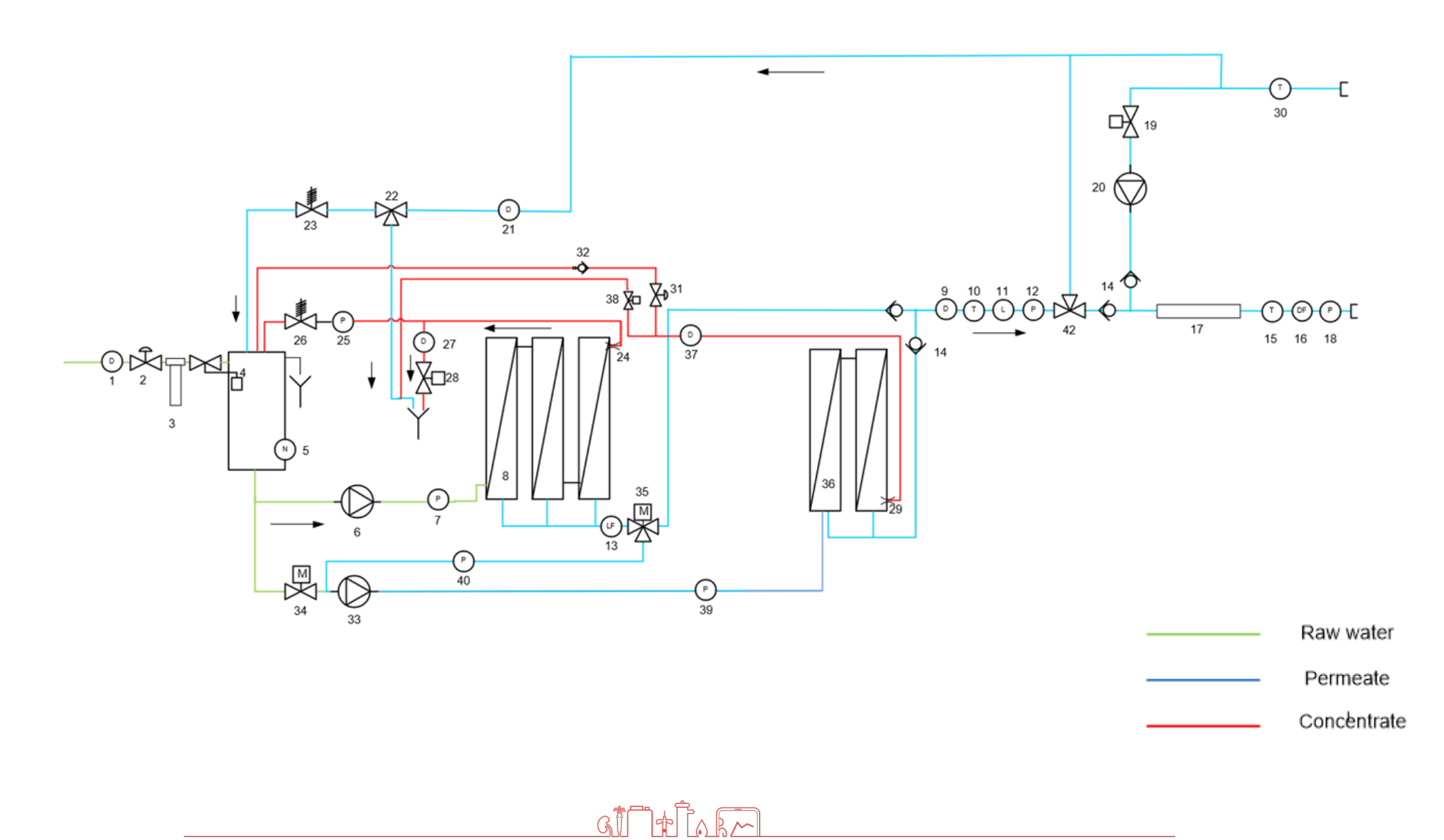

- 1 Water meter
- 2 Diaphragm valve inlet
- 3 Filter
- 4 Floating valve
- 5 Dry running protection
- 6 Pressure increasing pump
- 7 Pressure sensor, pump
- 8 Reverse osmosis membrane
- 9 Flow display permeate, 2<sup>nd</sup> Stage
- 10 Temperature probe, permeate 2<sup>nd</sup> Stage
- 11 Conductivity probe, permeate 2<sup>nd</sup> Stage
- 12 Pressure sensor, permeate 2<sup>nd</sup> Stage
- 13 Conductivity probe, permeate 1<sup>st</sup> Stage
- 14 Check valves, permeate
- 15 Temperature sensor, loop inlet
- 16 Flow switch, loop inlet
- 17 Flow heater
- 18 Pressure gauge, loop inlet
- 19 Solenoid valve, hot water sanitisation
- 20 Circulation pump
- 21 Flow display, permeate back flow
- 22 Three-way valve, permeate to drain
- 23 Pressure retaining valve, permeate
- 24 Concentrate nozzle, 1<sup>st</sup> Stage
- 25 Pressure display, concentrate to train
- 26 Pressure retaining valve, concentrate
- 27 Flow display, concentrate to drain
- 28 Concentrate valve to drain
- 29 Concentrate nozzle, 2<sup>nd</sup> Stage
- 30 Temperature sensor, back flow
- 31 Adjustment concentrate flow, 2<sup>nd</sup> Stage
- 32 Check valve, concentrate 2<sup>nd</sup> Stage
- 33 Pressure increasing pump, 2<sup>nd</sup> Stage
- 34 Ball valve emergency operation
- 35 Three-way valve with motor
- 36 Reverse osmosis membrane, 2<sup>nd</sup> Stage
- 37 Flow display, concentrate 2<sup>nd</sup> Stage
- 38 Solenoid valve concentrate return, 2<sup>nd</sup> Stage
- 39 Pressure gauge pump pressure, 2<sup>nd</sup> Stage
- 40 Pressure gauge pump pressure, 1<sup>st</sup> Stage
- 41 Not used
- 42 Three-way valve, RO / RO and loop disinfection

### **5.2 Components**

#### 5.2.1 Phoenix One DS

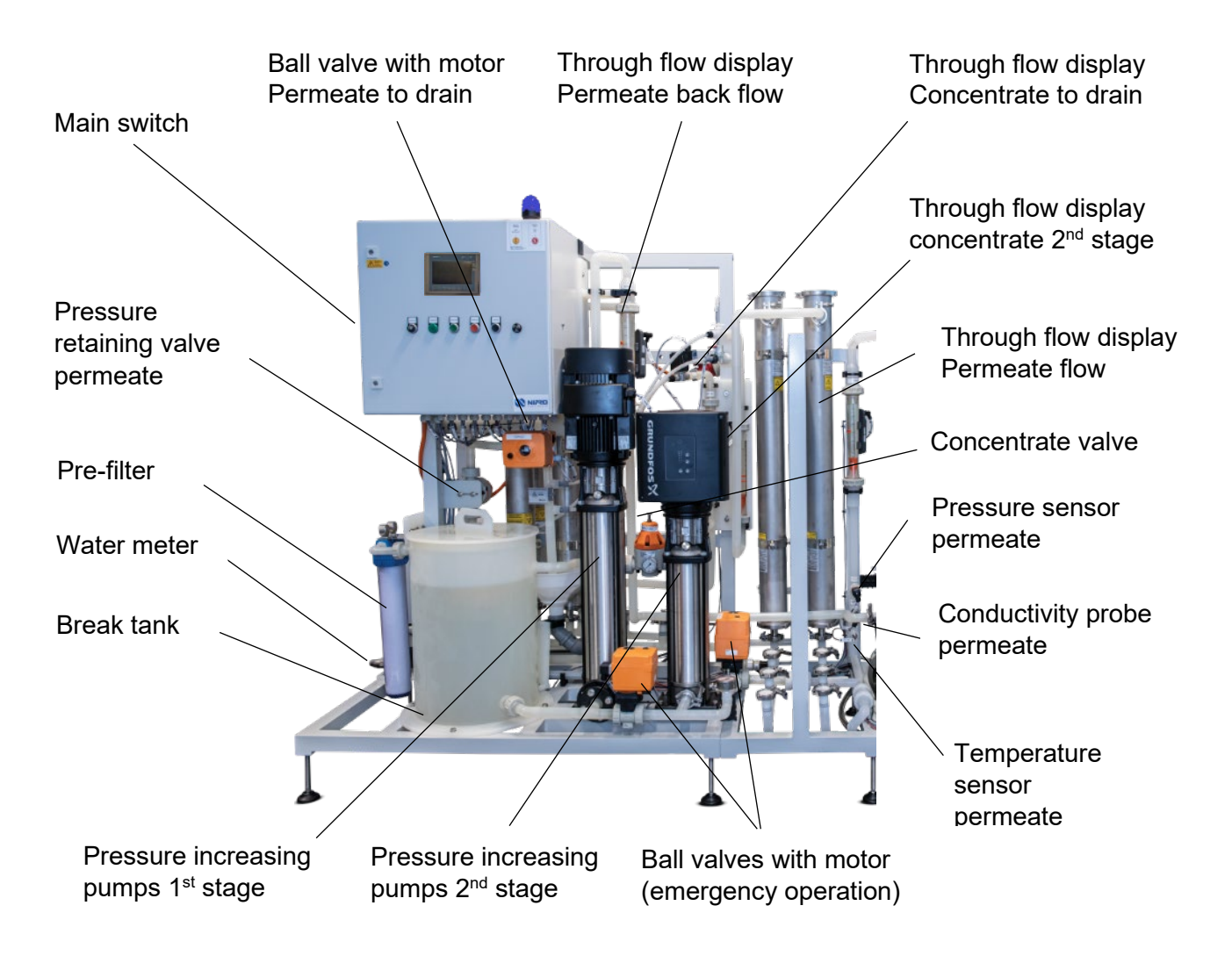

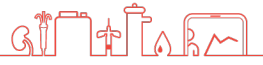

### 5.2.2 Phoenix One DS+

Additional components to Phoenix One DS+.

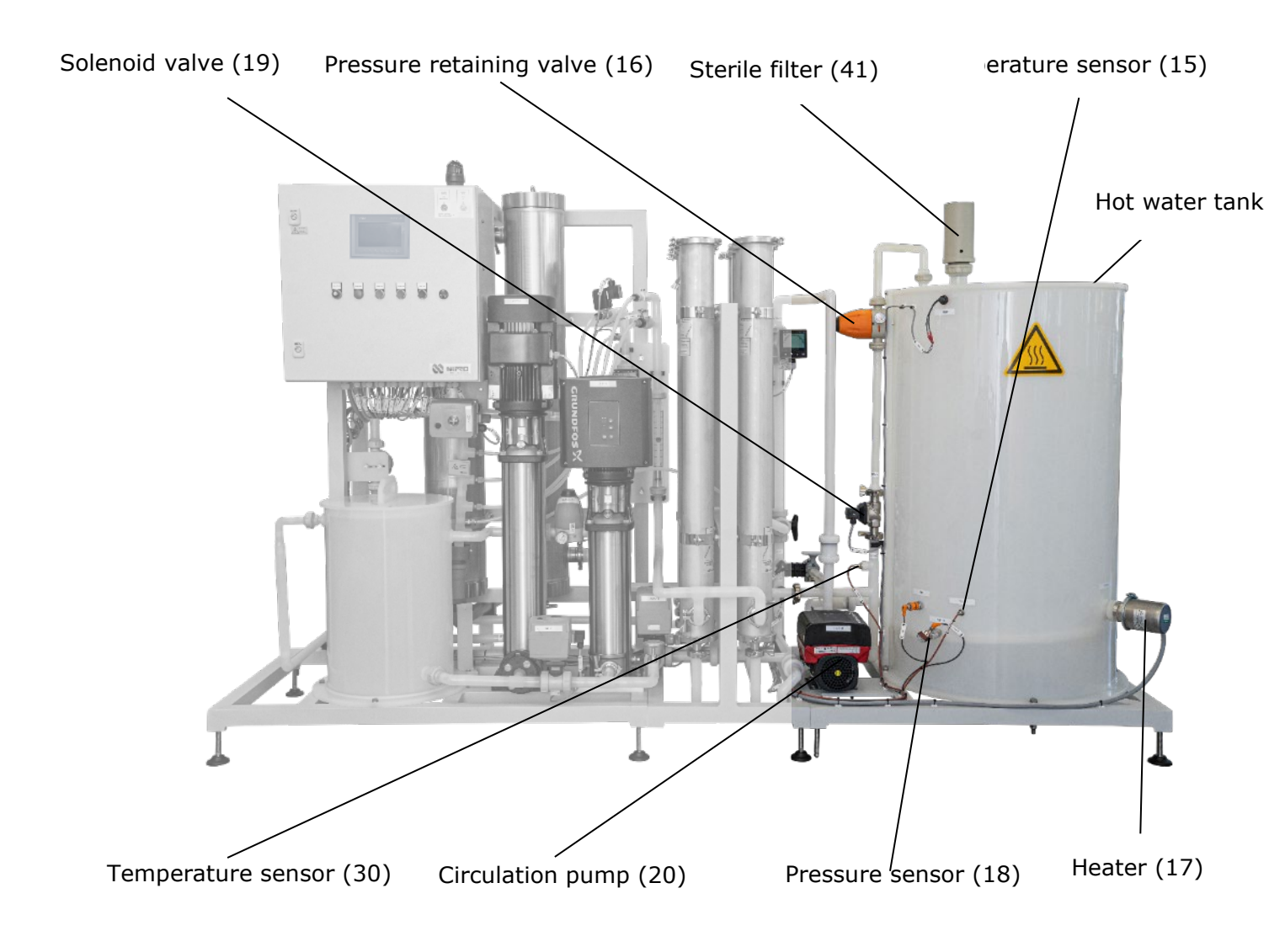

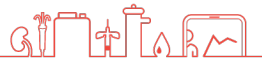

### 5.2.3 Phoenix One DS+ FH

Additional components to Phoenix One DS+FH.

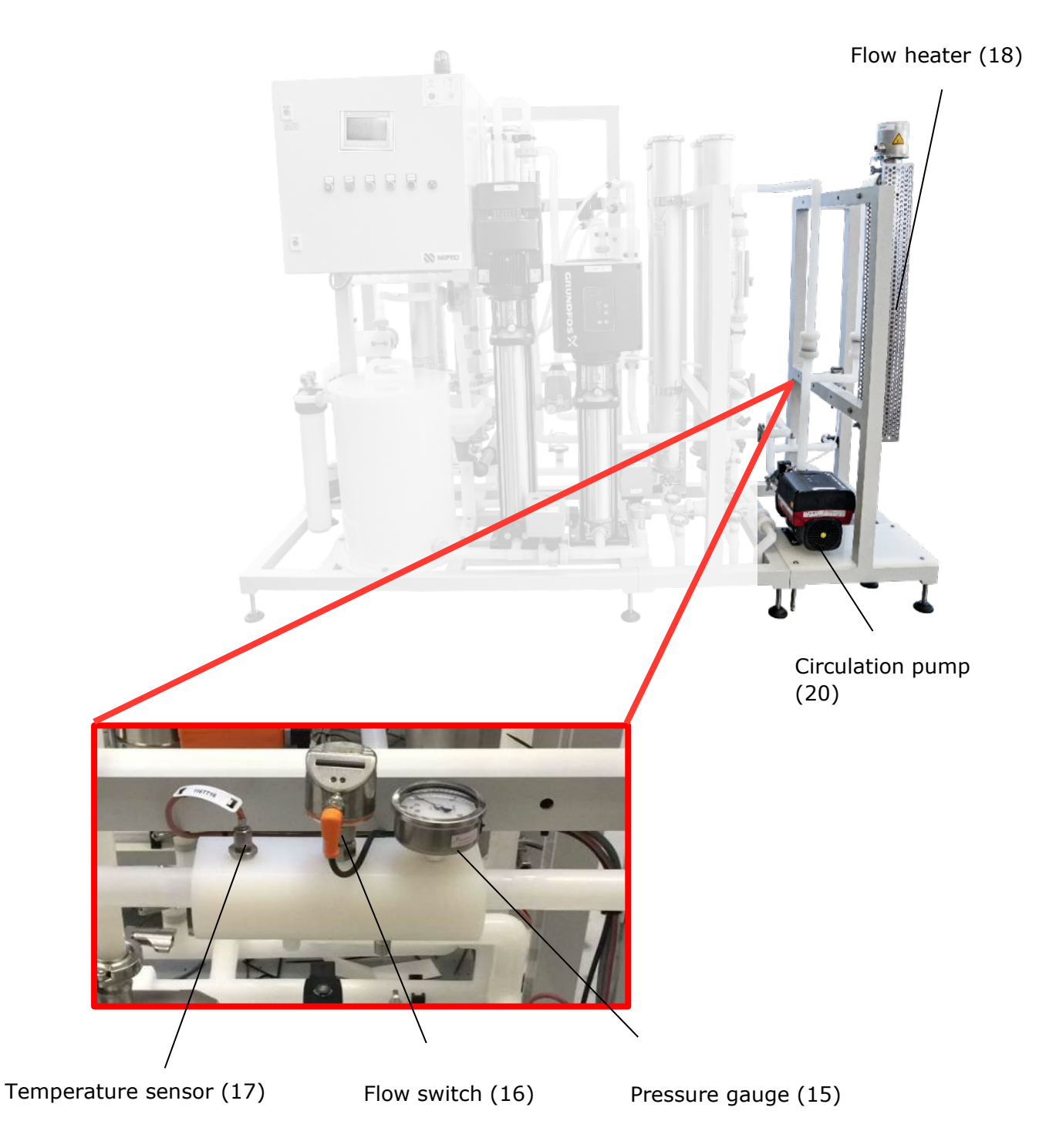

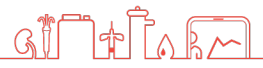

## 5.3 **Operations**

### **5.3.1 Operation Sequence Permeate Production**

Untreated water flows through the main water line and the fine filter into the break tank. The float valve mounted in the break tank regulates the water level in the tank.

The booster pump draws the water out of the tank and then presses it into the reverse osmosis membrane. At the reverse osmosis membrane, the water stream separates into the *permeate stream* (pure water) and the *concentrate stream*. The conductivity of the permeate of stage 1 will be measured at the conductivity sensor.

In a double stage operation, the permeate of the first stage streams through the three-way valve and pump 2 to the second reverse osmosis membrane.

The quality of the produced permeate will be tested with the temperature probe and the conductivity probe. Afterwards, it will flow into the ring line to the consumption points.

Unused permeate will be returned to the break tank over the permeate pressure valve.

A portion of the concentration will flow through the concentrate valve back into the cycle. The rest will leave the device through the proportional valve to the drain. The ratio of concentrate returned to concentrate drainage is regulated by the proportional valve based on consumption.

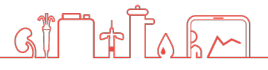

### 5.3.2 Phoenix One DS+: Sequence Hot Cleaning

The tank is filled with permeate. The pressure sensor located on the bottom of the tank interrupts permeate production when the required filling level has been reached.

The tank is then heated.

When the respective temperature has been reached, the hot pure water circulates over the ring via a pump.

The temperature sensor at the end of the ring ensures that the complete ring is sufficiently heated. When the required ring temperature has been reached, it is then possible to connect the dialysis units and to withdraw hot permeate from the ring circuit.

On completion of the circulation phase, the ring is cooled to normal operating temperature via cold permeate.

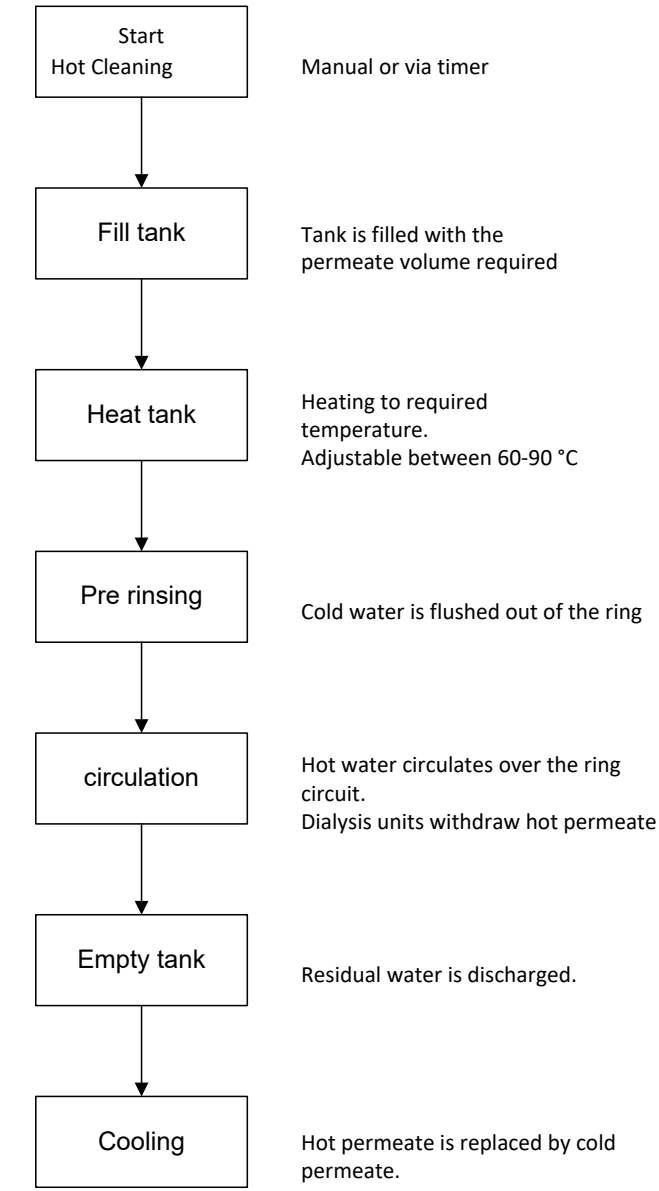

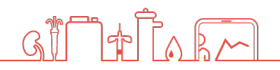

### 5.3.3 Phoenix One DS+ FH: Sequence Hot Cleaning

The three-way valve is closing the backflow of permeate to the drain and pre-tank. The solenoid valve opens and the circulation pump starts providing flow. The flow heater heats the water until the set temperature is reach at temperature sensor in the loop backflow.

After the circulation phase, the loop is cooled down with cold permeate to operating temperature.

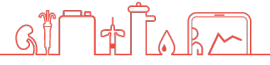

## **6 Installation**

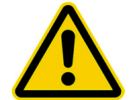

The installation must be conducted by the manufacturer or by personnel trained and authorized by the manufacturer.

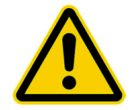

For first commissioning, disinfection is required.

Further details can be found in document in technical appendix.

## 6.1 Environmental Conditions

Conditions for the osmosis room:

- Relative air moisture <90% at 20°C non-condensing.</li>
- Room temperature between 10°C and 35°C (frostproof).
- Equipped with floor drain, water supply, and electrical supply.

### 6.2 Assembly

- Bring the system into the appropriate position.
- Adjust machine feet until the device stands level and secure on the floor.

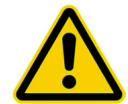

Do not store easily flammable or explosive materials in the vicinity of the device.

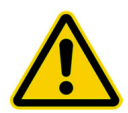

Do not store chemicals in the vicinity of the device.

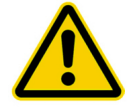

Only operate the device with the necessary water pre-treatment.

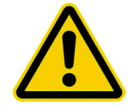

Room of osmosis may not be freely accessible. (Accessible to instructed personnel only).

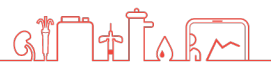

### 6.3 Electrical installation

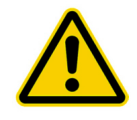

The installation may only be performed by a qualified electrician.

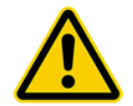

The system must be supplied by a permanent connection - connectors are not valid. Disconnect via the main switch at the control cabinet.

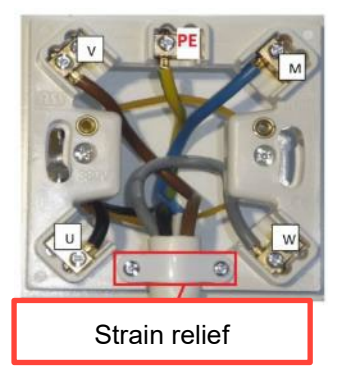

Connection box

Main switch.

For protection against a restart of the unit, the main switch can be locked with a padlock.

#### Safety class I

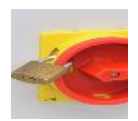

The device is equipped with a protective earth terminal for prevention against a high touch current.

For prevention of the hazard of an electric shock, this device may only be connected to a power supply with a protective earth.

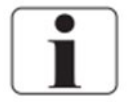

The power cord is fixed to the system and cannot be replaced.

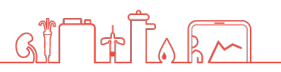

## 6.4 Pre-filtration (Example)

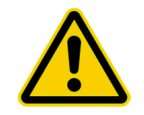

**Install the necessary water pre-treatment equipment first!** Only then connect to the RO and start up.

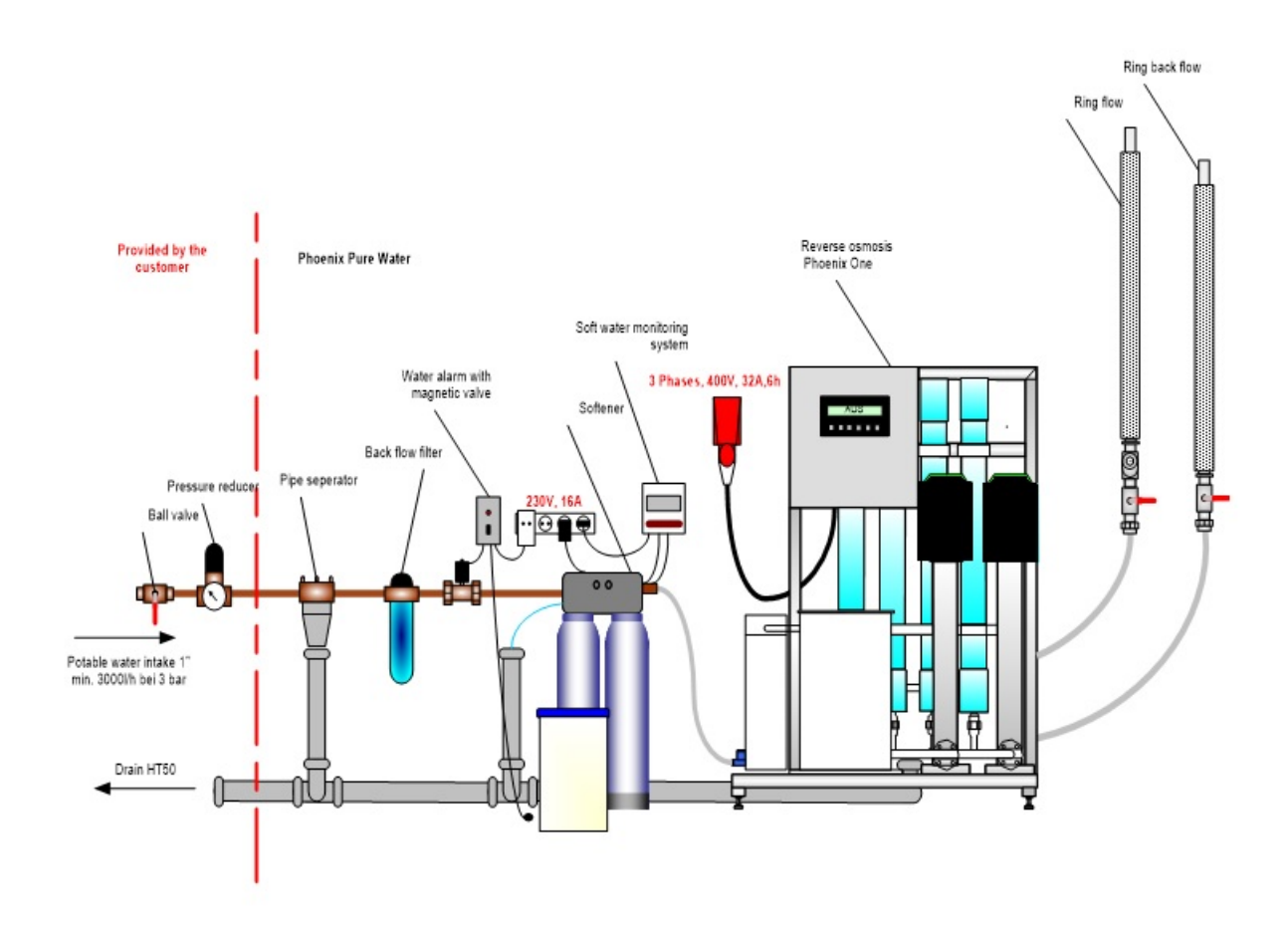

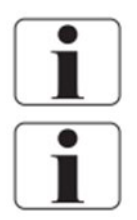

Local water works regulations and DIN EN 1717 must be followed.

The water pre-treatment must be adapted to the local potable water quality.

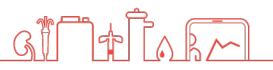

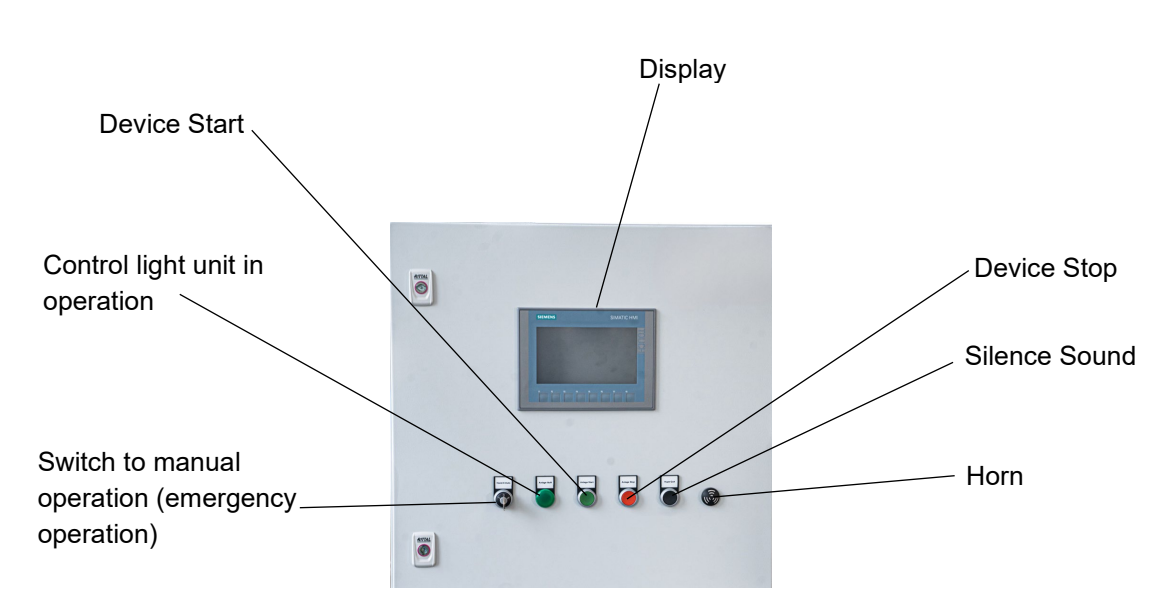

| Name                            | Туре         | Function                                  |
|---------------------------------|--------------|-------------------------------------------|
| Device Start                    | Button       | Starts the permeate production.           |
| Control light unit in operation | Light        | If the unit is in operation, this will be |
|                                 |              | signalled with a green light.             |
| Switch manual operation         | Switch       | Switch with three positions:              |
|                                 | Man, 0, Auto | 1 Man: If the controls fail, the unit     |
|                                 |              | can be switched to emergency              |
|                                 |              | operation.                                |
|                                 |              | 2 U: Unit oπ (no clean, no time           |
|                                 |              | Auto: The unit will be operated by        |
|                                 |              | the controls                              |
| Horn                            | Signal       | Horn will activate if an alarm is present |
|                                 | eignai       | or if device is running in emergency      |
|                                 |              | mode.                                     |
| Silence Sound                   | Button       | Turns off the horn if pressed (tone off). |
|                                 |              | A long press of the button removes any    |
|                                 |              | alarms present.                           |
| Device Stop                     | Button       | Stops the device.                         |
| Keyboard                        |              | Calls up operation value and settings     |
|                                 |              | for service.                              |
| Display                         | Touch        | Displays operation values and             |
|                                 |              | notifications.                            |

## **7 Operation** 7.1 Control Panel

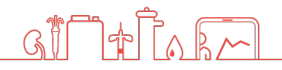

## 7.2 Emergency operation

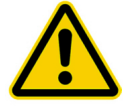

Only use emergency operation if the automatic function fails. Have device repaired as soon as possible.

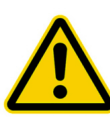

#### Attention!

There is no monitoring of the water inflow during the emergency operation. Therefore, a continuous water inflow must be guaranteed. Absent water causes the **destruction of the pump**.

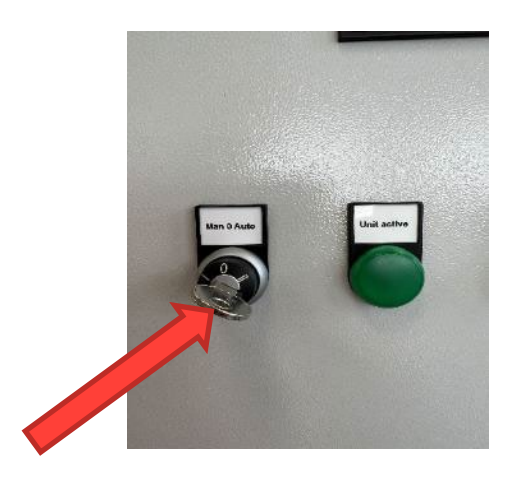

Turn the key of the operating switch to "Manual".

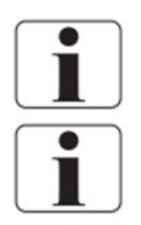

To turn off the device, turn switch to position 0.

In an emergency operation, all automatic functions are turned off. No cleaning cycle, no automatic start, and/or stop will be conducted.

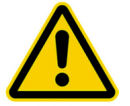

The permeate quality will not be monitored.

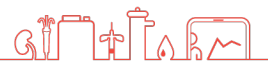

## 7.3 Manual On / Off

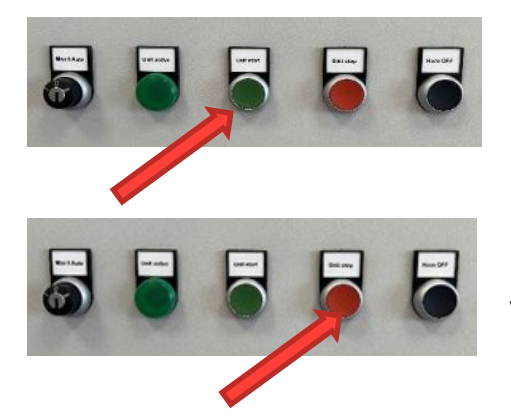

Press the green button to start the device. The green light will turn on.

Press the red button to stop the device. The green light will turn off.

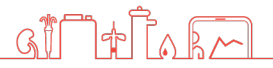

## 7.4 Quick access keys

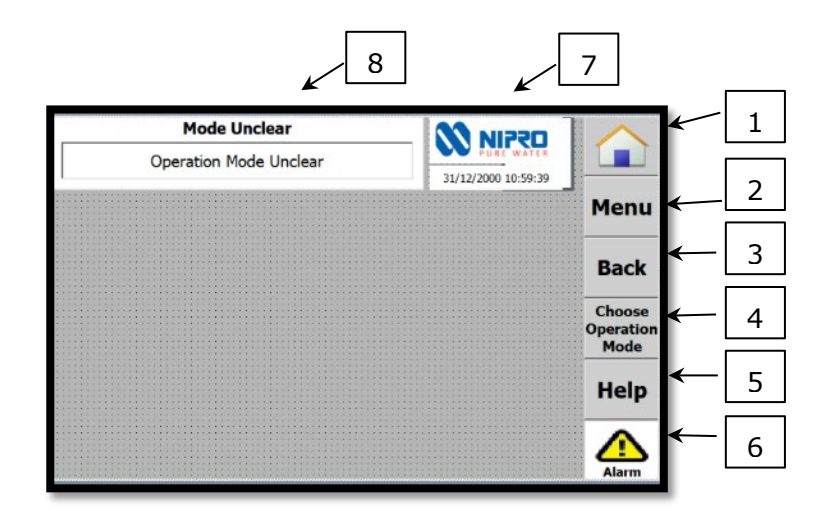

- 1. Home button
- 2. Access to Main Menu
- 3. Back to last page
- 4. Choose operation mode
- 5. Help
- 6. Access Alarms and Notifications
- 7. Display of date and time
- 8. Navigation information

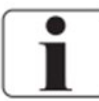

To start the selected program, the green start button must be pressed. The device will start shortly after. Press the red button to stop the device.

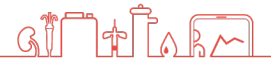
# 7.5 Main Menu and sub menus

| Main Menu        | 31/12/2000 10:59:39         |                             |
|------------------|-----------------------------|-----------------------------|
| Info             | Notifications & Action List | Menu                        |
| Statistics       | Functions                   | Back                        |
| Service / Limits | System                      | Choose<br>Operation<br>Mode |
|                  | ······                      | Help                        |
| User L           | ogout                       | Alarm                       |

Sub Menus Service / Limits and System are protected via password access.

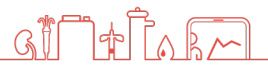

## 7.6 Menu Info

Select Main Menu and select Info:

| Info Menu               |                   | 31/12/2000 10:59:39 |                             |
|-------------------------|-------------------|---------------------|-----------------------------|
| Time                    | Operation Mode    |                     | Menu                        |
| Conductivity / Pressure | Flow / Tank Level |                     | Back                        |
| Temperatures            | Consu             | umption             | Choose<br>Operation<br>Mode |
| Mode Unclear            |                   |                     | Help                        |
|                         |                   |                     | Alarm                       |

- 1. Time: See Date and Time
- 2. **Operation Mode:** See selected operation mode
- 3. Conductivity / Pressure: See current values of conductivity and pressure
  - a. Conductivity 1<sup>st</sup> and 2<sup>nd</sup> stage
  - b. Pressure pump
  - c. Pressure loop
- 4. Flow / Tank Level: See current values of flow and levels
  - a. Raw water inlet
  - b. Concentrate flow
  - c. Backflow loop
  - d. Inlet loop
  - e. Level tank (only Phoenix One DS+)
- 5. Temperatures: See current values of temperature
  - a. Permeate temperature
  - b. Temperature loop end (Pheonix One DS+ and Phoenix One DS+ FH)
  - c. Hot tank temperature (only Phoenix One DS+)
- 6. Consumption: See current values consumptions
  - a. Permeate consumption
  - b. Yield

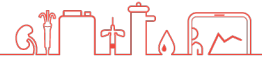

# 7.7 Menu Notification

Select Main Menu and proceed to Notifications:

| Main Menu        |              | 31/12/2000 10:59:39 |                             |
|------------------|--------------|---------------------|-----------------------------|
| Info             | Notification | s & Action List     | Menu                        |
| Statistics       | Fun          | ctions              | Back                        |
| Service / Limits | Sy           | stem                | Choose<br>Operation<br>Mode |
|                  |              |                     | Help                        |
| User Lo          | ogout        |                     | Alarm                       |

Select Notification or Action List:

| Notifications Menu |                     |                             |
|--------------------|---------------------|-----------------------------|
| Notifications 4    | 31/12/2000 10:59:39 | Menu                        |
| 1                  |                     | Back                        |
|                    |                     | Choose<br>Operation<br>Mode |
|                    |                     | Help                        |
|                    |                     | Alarm                       |

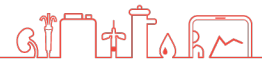

New and old notifications can be reviewed in the following list:

|      | No   | otificat | ion L  | .ist |       |               |                             |
|------|------|----------|--------|------|-------|---------------|-----------------------------|
| Date | Time | No.      | Text   |      | 31/12 | /2000 10:59:3 | Menu                        |
|      |      |          |        |      |       |               | Back                        |
| Date | Time | No.      | Status | Text | <br>  |               | Choose<br>Operation<br>Mode |
|      |      |          |        |      |       |               | Help                        |
|      |      |          |        |      | <br>  |               | Clear Log                   |

Actions carried out can be reviewed here as well:

| 31/12/2000 10:59 | Menu<br>Back |
|------------------|--------------|
|                  | Menu<br>Back |
|                  | Back         |
| _                | Back         |
| _                | Back         |
|                  |              |
|                  |              |
|                  | Choose       |
|                  | Operatio     |
|                  | Mode         |
|                  | -            |
|                  | Help         |
|                  | •            |
|                  | 3            |

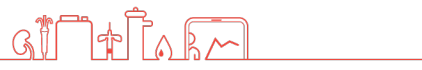

# 7.8 Menu Statistics

Select Statistics from the Main Menu:

| Main Menu        | 31/12/2000 10:59:39         |                             |
|------------------|-----------------------------|-----------------------------|
| Info             | Notifications & Action List | Menu                        |
| Statistics       | Functions                   | Back                        |
| Service / Limits | System                      | Choose<br>Operation<br>Mode |
|                  |                             | Help                        |
| User Lo          | ogout                       | Alarm                       |

Select either Working Hours or Hot Cleaning to review data:

| Statistics Menu  |                             |
|------------------|-----------------------------|
| Working Hours Ho | ot Cleaning Menu            |
| ·                | Back                        |
|                  | Choose<br>Operation<br>Mode |
|                  | Help                        |
|                  | Alarm                       |

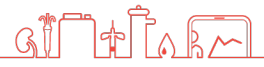

## To view Working Hours:

| Statistics : Working Ho | urs        | 31/12/200 | RE WATER<br>00 10:59:39 |                   |
|-------------------------|------------|-----------|-------------------------|-------------------|
| Total Working Hours     | 000000000  | h         | Reset                   | Menu              |
| ON Working Hours        | 000000000  | h         | Reset                   |                   |
| P06 Working Hours       | 0000000000 | h         | Reset                   | <br>Back          |
| P20 Working Hours       | 000000000  | h         | Reset                   | Choose            |
| P33 Working Hours       | 000000000  | h         | Reset                   | Operation<br>Mode |
|                         |            |           |                         | Help              |
|                         |            |           |                         | Alarm             |

| Statistics: Operating Hours |                                                             |
|-----------------------------|-------------------------------------------------------------|
| Total Operating Hours       | Displays the total working of the device.                   |
| ON Operating Hours          | Displays the working hours of the device in RO mode.        |
| P06 Operating Hours         | Displays the working hours of Pump P06.                     |
| P20 Operating Hours         | Displays the working hours of Pump P20 (+ and FH Variants). |
| P33 Operating Hours         | Displays the working hours of Pump P33.                     |

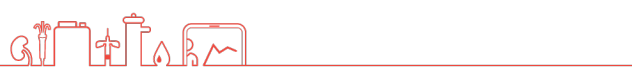

| Statistics : Hot Cleani  | ng           | 31/12/20 | URE WATER<br>000 10:59:39 |                  | ]   |
|--------------------------|--------------|----------|---------------------------|------------------|-----|
| Cleaning Number          |              | 00000    |                           | Men              | u   |
| Cleaning Start           | 31/12/2000 1 | L0:59:39 |                           |                  | _   |
| Cleaning Stop            | 31/12/2000 1 | L0:59:39 |                           | Back             | C I |
| Max. Temperature Reached | 0            | 00000.00 | °C                        | Choose           | e   |
| Temperature OK           |              | 0        |                           | Operatio<br>Mode | on  |
| Previous                 | Next         |          |                           | Help             | ,   |
| <u>(F2)</u>              | (F3)         |          |                           | Alarm            | •   |

#### To view Hot Cleaning (available for Phoenix One DS+ and Phoenix One DS+ FH only):

| <b>Statistics: Hot Cleaning</b> |                                                                                                    |
|---------------------------------|----------------------------------------------------------------------------------------------------|
| Cleaning Number                 | Represents the identifying number of each Hot Cleaning performed                                           |
|                                 |                                                                                                    |
| Cleaning Start                  | Indicates the starting time and date of the current Hot Cleaning.                                          |
| Cleaning Stop                   | Indicates the stopping time and date of the current Hot Cleaning.                                          |
| Max. Reached                    | Displays the highest temperature reached by the device during Hot                                          |
| Temperature                     | Cleaning.                                                                                                  |
| Temperature OK                  | Signifies whether the Hot Cleaning successfully reached the required temperature or not (1 = Yes, 0 = No). |

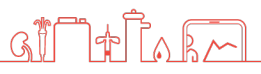

## 7.9 Menu Functions

Select Functions from the Main Menu:

| Main Menu        | 31/12/2000 10:59:39         |                             |
|------------------|-----------------------------|-----------------------------|
| Info             | Notifications & Action List | Menu                        |
| Statistics       | Functions                   | Back                        |
| Service / Limits | System                      | Choose<br>Operation<br>Mode |
|                  |                             | Help                        |
| User L           | ogout                       | Alarm                       |

In this menu, the following actions are possible:

- Change the Date and Time
- Select the pump desired to operate
- Configure and set a timer for permeate production
- Configure and set a Hot Cleaning (Hot Cleaning is available with Phoenix One DS+ and Phoenix One DS+ FH only)

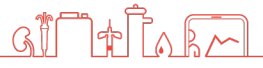

# 7.10 Set Clock

Select the Date & Time menu:

| Functions Menu | I          | 31/12/2000 10:59:39 | 1              |                       |
|----------------|------------|---------------------|----------------|-----------------------|
| Date & Time    | Pu         | mps                 | M              | enu                   |
| RO Schedule    | Hot Cleani | ng Schedule         | В              | ack                   |
| JJ             |            |                     | Ch<br>Ope<br>M | oose<br>ration<br>ode |
|                |            |                     | H              | elp                   |
|                |            |                     | 4              | <u>}</u>              |

Change date and time at controller:

| Date       | e & Time Se      | ettings         | 12/            | 31/2000 10:59:39 AM |        |
|------------|------------------|-----------------|----------------|---------------------|--------|
| Contro     |                  |                 |                |                     | Menu   |
| 12/31/2000 | 10:59:39 AM      |                 | 12/31/2000     | 10:59:39 AM         |        |
|            | Adjust C         | Controller Time | & Date         |                     | Back   |
|            | 12/31            | /2000 10:59:3   | 9 AM           |                     | Choose |
|            |                  | Set Time        |                |                     | Mode   |
|            | Automatic Su     | mmer/Winter     | Time Change    |                     | Help   |
|            | Inactive<br>(F3) |                 | Active<br>(F5) |                     |        |
|            |                  |                 |                |                     | Alarm  |

Tap on **Set Time** or press the **F2** button on the display panel to confirm the new settings:

| Date & Time Se         | ettings        | 12             | 31/2000 10:59:39 AM |        |
|------------------------|----------------|----------------|---------------------|--------|
|                        |                | Display I      | Panel Time          | Menu   |
| 12/31/2000 10:59:39 AM |                | 12/31/2000     | 10:59:39 AM         |        |
| Adjust C               | ontroller Time | & Date         |                     | Back   |
| 12/31                  | /2000 10:59:3  | 9 AM           |                     | Choose |
|                        | Set Time       |                |                     | Mode   |
| Automatic Sur          | mmer/Winter    | Time Change    |                     | Help   |
| Inactive<br>(F3)       |                | Active<br>(F5) |                     |        |
| ······                 |                |                |                     | Alarm  |

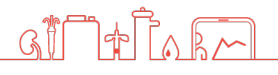

# **7.11 Service/Limits Parameters**

## 7.11.1 Pressure/Consumption Settings

| Pressure / Consumption Sett |                 |                   |
|-----------------------------|-----------------|-------------------|
| Loop Pressure min.          | 000000.00 Bar   | Menu              |
| Loop Pressure max.          | 000000.00 Bar   |                   |
| Conductivity max.           | 000000.00 µs/cm | Back              |
| Conductivity Alarm          | 000000.00 µs/cm | Choose            |
| Yield                       | 000000.00 %     | Operation<br>Mode |
| Yield Reduction             | 000000.00 %     |                   |
| Hardwater Yield             | 000000.00 %     | Help              |
| Discard during Rinsing      | 000000.00 L/h   |                   |
| Leakage Limit               | 000000.00 L/h   | Alarm             |

| Service/Limits: Pre       | essure / Consumption Settings                                                                                 |
|---------------------------|----------------------------------------------------------------------------------------------------|
| Loop Pressure<br>Min      | Minimum allowed loop pressure which the device can operate under (in Bar).                                    |
| Loop Pressure<br>Max      | Maximum allowed loop pressure which the device can operate under (in Bar).                                    |
| Conductivity Max          | Critical conductivity value at which the device shuts down upon reaching/exceeding.                           |
| Conductivity<br>Alarm     | Value which triggers an alarm stating that the conductivity is rising in value. Does not shut off the device. |
| Yield                     | The efficiency of the device under normal operating conditions.                                               |
| Yield Reduction           | Drop of efficiency by specified percentage when Conductivity Alarm value is reached.                          |
| Hardwater Yield           | Drop of efficiency to specified percentage if a Hardwater Alarm is<br>triggered.                              |
| Discard during<br>rinsing | Sets the concentrate reject while rinsing.                                                                    |
| Leakage Limit             | Limit of leakage allowed during operation which the device can ignore and continue running.                   |

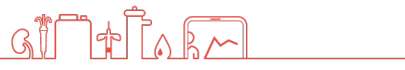

## 7.11.2 Tank Settings (ONLY IN One DS+ VARIANT)

| 80 N       |                                                            |                                                                                                    |
|------------|------------------------------------------------------------|----------------------------------------------------------------------------------------------------|
| 12/31/2000 | 10:59:39 AM                                                |                                                                                                    |
| 000000.00  | L                                                          | Menu                                                                                                    |
| 000000.00  | L                                                          |                                                                                                    |
| 000000.00  | L                                                          | Back                                                                                                    |
| 000000.00  | L                                                          | Choose                                                                                                    |
| 000000.00  | L                                                          | Operation<br>Mode                                                                                                    |
|            |                                                            | Help                                                                                                    |
|            |                                                            |                                                                                                    |
|            | 000000.00<br>000000.00<br>000000.00<br>000000.00<br>000000 | I2/31/2000         IC:59:39 AM           000000.00         L           000000.00         L           000000.00         L           000000.00         L           000000.00         L           000000.00         L           000000.00         L           000000.00         L           000000.00         L |

| Service/Limits: Tank Settings    |                                                                      |  |  |  |
|----------------------------------|----------------------------------------------------------------------|--|--|--|
| Heating Release                  | Minimum volume required to start the tank heater.                    |  |  |  |
| Hot Cleaning Start Volume        | Fill level of the tank needed to allow for Hot Cleaning to commence. |  |  |  |
| Express Cleaning Start<br>Volume | Volume which the tank needs to start an Express Cleaning.            |  |  |  |
| Tank Rinsing Volume              | Volume which the tank needs to contain to perform a Tank Rinsing.    |  |  |  |
| Tank Empty                       | Volume at/under which the tank is considered empty.                  |  |  |  |

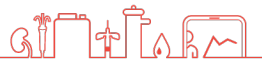

## 7.11.3 Temperature Settings

| Temperature Settings            |            |          |    |                   |
|---------------------------------|------------|----------|----|-------------------|
|                                 | 12/31/2000 | 10:59:39 | AM |                   |
| Permeate Temperature HHL        | 000000.00  | °C       |    | Menu              |
| Permeate Temperature HL         | 000000.00  | °C       |    |                   |
| Hot Cleaning Loop Exit Tmep. OK | 000000.00  | °C       |    | Back              |
| Cooling Temperature             | 000000.00  | °C       |    | Choose            |
| Hot Cleaning Start Temperature  | 000000.00  | °C       |    | Operation<br>Mode |
| Hot Cleaning Target Temperature | 000000.00  | °C       |    |                   |
| Temperature Hysteresis HL       | 000000.00  | °C       |    | Help              |
|                                 |            |          |    |                   |
|                                 |            |          |    | Alarm             |

| Service/Limits: Temperat           | ture Settings                                                                                                    |
|------------------------------------|----------------------------------------------------------------------------------------------------|
| Permeate Temperature               |                                                                                                    |
| HHL                                | Temperature of the permeate that triggers a system shutdown.                                                       |
| Permeate Temperature<br>HL         | Temperature of the permeate that triggers an alarm indicating the temperature is rising. System doesn't shut down. |
| Hot Cleaning Loop Exit<br>Temp. OK | Temperature required to be reached during Hot Cleaning to prompt a pass.                                           |
|                                    | Target Temperature which the device needs to reach when                                                            |
| Cooling Temperature                | cooling is running.                                                                                                |
| Hot Cleaning Start<br>Temperature  | Minimum Temperature which the device needs to reach in order to start a Hot Cleaning                               |
|                                    | Target Temperature which the heater needs to reach when                                                            |
| Hot Cleaning Target                | heating up during hot cleaning or (Only in OneDS+ Variant) pre-                                                    |
| Temperature                        | heating.                                                                                                    |
| Temperature Hysteresis             |                                                                                                    |
| HL                                 | Degrees to drop temperature by when HL notification is triggered.                                                  |

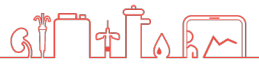

## 7.11.4 Time Settings 1

| Time Settings 1               |            |            |   | $\land$           |
|-------------------------------|------------|------------|---|-------------------|
|                               | 12/31/2000 | 10:59:39 / | M |                   |
| Rinsing Time                  | 000000     | Min.       |   | Menu              |
| Rinsing Pause                 | 000000     | Min.       |   |                   |
| Delay No Permeate Consumption | 000000     | Hrs.       |   | Back              |
| Heat Up Time Limit            | 000000     | Min.       |   | Choose            |
| Hot Cleaning Circulation      | 000000     | Min.       |   | Operation<br>Mode |
| Hot Cleaning Pre-Rinsing      | 000000     | Min.       |   |                   |
| Express Cleaning Circulation  | 000000     | Min.       |   | Help              |
| Express Cleaning Pre-Rinsing  | 000000     | Min.       |   |                   |
|                               |            |            |   | Alarm             |

| Service/Limits: Time             | Service/Limits: Time Settings 1                                                                                                   |  |  |  |  |
|----------------------------------|----------------------------------------------------------------------------------------------------|--|--|--|--|
| Rinsing Time                     | Specifies duration of rinsing.                                                                                                    |  |  |  |  |
| Rinsing Pause                    | Specifies duration of pause between rinsing cycles.                                                                               |  |  |  |  |
| Delay No Permeate<br>Consumption | Time after which alarm for no permeate consumption is triggered and device is shut down.                                          |  |  |  |  |
| Heat Up Time Limit               | Time limit for the heater to reach the specified target temperature.                                                              |  |  |  |  |
| Hot Cleaning<br>Circulation      | Specifies duration of circulation once a Hot Cleaning is initiated.                                                               |  |  |  |  |
| Hot Cleaning Pre-<br>Rinsing     | Specifies duration of rinsing during Hot Cleaning which takes place before the circulation <b>(Only in One DS+ Variant)</b> .     |  |  |  |  |
| Express Cleaning<br>Circulation  | Specifies duration of circulation once an Express Cleaning is initiated.                                                          |  |  |  |  |
| Express Cleaning<br>Pre Rinsing  | Specifies duration of rinsing during Express Cleaning which takes place before the circulation <b>(Only in One DS+ Variant)</b> . |  |  |  |  |

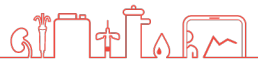

## 7.11.5 Time Settings 2

|                               | Time Settings 2                   |
|-------------------------------|-----------------------------------|
| 12/31/2000 10:59:39 AM        |                                   |
| Jp 0000000.00 Sec. Me         | Delay Pump Start-Up               |
| on 0000000.00 Sec.            | Delay Leakage Notification        |
| m 0000000.00 Min. Ba          | Delay RO Start Conductivity Alarm |
| m 0000000.00 Min. Cho         | Delay Cooling Temperature Alarm   |
| ty 0000000.00 Sec. Open<br>Ma | Delay Tank Empty                  |
| ot 0000000.00 Min.            | Hot Cleaning Time Overshoot       |
| ne 0000000.00 Min. He         | Hot Cleaning Success Time         |
| ne 0000000.00 Sec.            | Cooling Time                      |
|                               |                                   |

| Service/Limits: Time S               | Settings 2                                                                                         |
|--------------------------------------|----------------------------------------------------------------------------------------------------|
| Delay Pumps Start<br>Up              | Delays the activation of the pumps upon start up by specified duration.                            |
| Delay Leakage<br>Notification        | Delays the triggering of the leakage alarm by specified duration.                                  |
| Delay RO Start<br>Conductivity Alarm | Delays the triggering of the conductivity alarm upon start-up by specified duration.               |
| Delay Cooling<br>Temperature Alarm   | Delays the triggering of the cooling alarm by specified duration.                                  |
| Delay Tank Empty                     | Delays when the tank is considered empty by specified duration. <b>(Only in One DS+ Variant)</b> . |
| Hot Cleaning Time                    | Time limit to trigger alarm if no change of temperature and/or level is                            |
| Overshoot                            | recorded during Hot Cleaning.                                                                      |
| Hot Cleaning                         | Time which temperature must be held for during Hot Cleaning to                                     |
| Success Time                         | prompt a pass.                                                                                     |
| Cooling Time                         | Time allotted for device to perform cooling.                                                       |

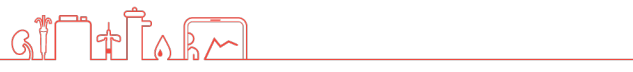

## 7.11.6 Other Settings

| Other Settings                  |      |           |            |                   |
|---------------------------------|------|-----------|------------|-------------------|
|                                 |      | 31/12/200 | 0 10:59:39 |                   |
| Pulse Flow Measurement Factor   | C    | 00000.00  | L/Imp      | Menu              |
| Required Number for Dry Running |      | +00000    |            |                   |
| Set Point RV28 Start            | C    | 00000.00  | %          | Back              |
| Set Point RV28 No Permeate      | C    | 00000.00  | %          | Choose            |
| MV22 Start Up Rinsing           | Inac | tive      | F4         | Operation<br>Mode |
| MV22 Start Up Rinsing Time      | 00   | 00000.00  | Sec.       |                   |
| MV22 Monitoring                 | Inac | tive      | F4         | Help              |
|                                 |      |           |            |                   |
|                                 |      |           |            | Alarm             |

| Service/Limits: Oth                 | er Settings                                                                                                    |
|-------------------------------------|----------------------------------------------------------------------------------------------------|
| Pulse Flow<br>Measurement<br>Factor | Determines the factor which the flow meter pulse uses to measure the flow.                                                                                                    |
| Required Number for Dry Running     | Sets the number of times the device can run without water before<br>triggering the dry running alarm and shutting down. The device would<br>need to be restarted after alarm. |
| Set Point RV28<br>Start             | Percentage of concentrate to be drained by the device upon start for a set duration of time.                                                                                  |
| Set Point RV28 No<br>Permeate       | Percentage of concentrate to be drained if the device doesn't detect any permeate consumption after set time.                                                                 |
| MV22 Start Up<br>Rinsing            | Toggles the activation of MV22 to send permeate to drain upon RO Start. (One DS + and FH Variants only).                                                                      |
| MV22 Start Up                       | Specifies how long MV22 is to drain water for. (One DS + and FH                                                                                                    |
| Rinsing Time                        | Variants only).                                                                                                    |
| MV22 Monitoring                     | Toggles if MV22 is to be monitored upon activation or not. (One DS + and FH Variants only).                                                                                   |

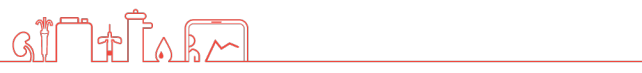

# **7.12 Timer**

Select RO-Schedule:

| Functions Menu | 31/12/2000 10:59:39   |                             |
|----------------|-----------------------|-----------------------------|
| Date & Time    | Pumps                 | Menu                        |
| RO Schedule    | Hot Cleaning Schedule | Back                        |
|                |                       | Choose<br>Operation<br>Mode |
|                |                       | Help                        |
|                |                       | Alarm                       |

In this menu, two start and stop timers can be set per day. Select the day the RO system should start and enter the start time and stop time.

|     | RO Schedule |    |   |    |   |     |                               |    |   |    |   |    |   |     |   |    |  |                   |
|-----|-------------|----|---|----|---|-----|-------------------------------|----|---|----|---|----|---|-----|---|----|--|-------------------|
|     |             | On | 1 |    |   | Off | 1                             |    | ; | On | 2 |    |   | Off | 2 |    |  | Menu              |
| Sun | ×           | 00 | : | 00 | X | 00  | :                             | 00 | X | 00 | : | 00 | X | 00  | : | 00 |  |                   |
| Mon | ×           | 00 | : | 00 | × | 00  | :                             | 00 | X | 00 | : | 00 | X | 00  | : | 00 |  | Back              |
| Tue | X           | 00 | : | 00 | X | 00  | :                             | 00 | X | 00 | : | 00 | X | 00  | : | 00 |  | Choose            |
| Wed | ×           | 00 | : | 00 | X | 00  | :                             | 00 | X | 00 | : | 00 | X | 00  | : | 00 |  | Operation<br>Mode |
| Thu | ×           | 00 | : | 00 | X | 00  | :                             | 00 | X | 00 | : | 00 | X | 00  | : | 00 |  |                   |
| Fri | ×           | 00 | : | 00 | X | 00  | :                             | 00 | × | 00 | : | 00 | × | 00  | : | 00 |  | Help              |
| Sat | ×           | 00 | : | 00 | X | 00  | :                             | 00 | X | 00 | : | 00 | X | 00  | : | 00 |  |                   |
|     |             |    |   |    |   |     | · · · ·<br>· · · ·<br>· · · · |    |   |    |   |    |   |     |   |    |  | Alarm             |

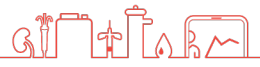

## 7.13 Hot Cleaning for Phoenix One DS+ and Phoenix One DS+ FH & Related Settings

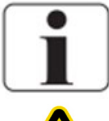

These options are available for Phoenix One DS+ and Phoenix One DS+ FH only.

For safety reasons it is only allowed to conduct max. one hot water sanitisation per day.

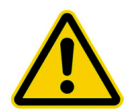

Danger of scalding! During the whole sequence of hot water sanitisation.

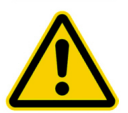

Interval and parameter of hot water sanitisation must be confirmed during commissioning.

## 7.13.1

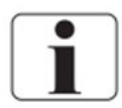

#### Manual start

These options are available for Phoenix One DS+ and Phoenix One DS+ FH only.

Select Choose Operation Mode and select Hot Cleaning mode:

New selected mode is displayed in pre-selected window. Start Hot Cleaning by pressing the green button.

| Operation           | Mode Change            | 31/12/2000 10:59:39 |        |  |  |  |  |
|---------------------|------------------------|---------------------|--------|--|--|--|--|
| RO-Start            | Hot Cleaning           | Tank Rinsing        | Menu   |  |  |  |  |
| Rinsing             | Express Cleaning       | Tank Emptying       | Back   |  |  |  |  |
| Emergency Mode      | Cooling                | Permeate Discarding | Choose |  |  |  |  |
| Ourrent Operation N | Change Operation Model | Operation<br>Mode   |        |  |  |  |  |
| Operation Mode Une  | No Choice              | Help                |        |  |  |  |  |
|                     |                        |                     | Alarm  |  |  |  |  |
| Alarm               |                        |                     |        |  |  |  |  |
|                     |                        |                     |        |  |  |  |  |

#### 7.13.2 Suspend Hot Cleaning

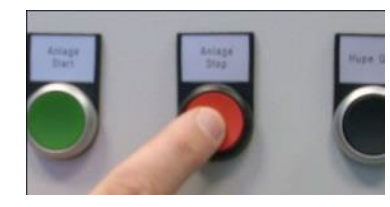

At any time, Hot Cleaning can be stopped by pressing the red button. The unit cools down independently.

#### 7.13.3

#### **Hot Cleaning timer**

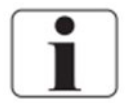

These options are available for **Phoenix One DS+** and **Phoenix One DS+ FH** only.

#### Select Hot Cleaning Schedule:

| Functions Menu | I          | 31/12/2000 10:59:39 |                             |
|----------------|------------|---------------------|-----------------------------|
| Date & Time    | Pu         | mps                 | Menu                        |
| RO Schedule    | Hot Cleani | ng Schedule         | Back                        |
|                |            |                     | Choose<br>Operation<br>Mode |
|                |            |                     | Help                        |
|                |            |                     |                             |

Select the weekday when Hot Cleaning is needed. For Phoenix One DS+, a preheating option is available. This option allows the hot water tank to be filled and pre-heated during normal operation and the Hot Cleaning starts at the set time.

|       | Hot Cleaning            | Schedule         |                     |                   |
|-------|-------------------------|------------------|---------------------|-------------------|
|       |                         |                  | 31/12/2000 10:59:39 |                   |
| Start | Hot Cleaning directly:  |                  |                     | Menu              |
| Sun   | ≥ 00 : 00               | $\times$ 00      | : 00                |                   |
| Mon   | × 00 : 00               | × 00             | : 00                | Back              |
| Tue   | × 00 : 00               | $\times$ 00      | : 00                | Choose            |
| Wed   | × 00 : 00               | × 00             | : 00                | Operation<br>Mode |
| Thu   | <u>× 00 : 00</u>        | × 00             | : 00                |                   |
| Fri   | × 00 : 00               | × 00             | : 00                | Help              |
| Sat   | ∑ 00 : 00               | $\times$ 00      | : 00                |                   |
| S     | tart Hot Cleaning after | pre-heating : 00 | : 00                | Alarm             |

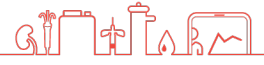

# 8 Maintenance and cleaning

## 8.1 Drain permeate

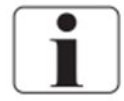

In the Mode "permeate to drain", the complete permeate will be discarded to the drain at the ring end. The concentrate discharge is 100%.

Select Choose Operation Mode and select Permeate Discarding mode:

| Operation           | Mode Cha         | ange   | 31/12/2000 10:59:39 |                   |
|---------------------|------------------|--------|---------------------|-------------------|
| RO-Start            | Hot Cle          | eaning | Tank Rinsing        | Menu              |
| Rinsing             | Express Cleaning |        | Tank Emptying       | Back              |
| Emergency Mode      | Cool             | ling   | Permeate Discarding | Choose            |
|                     | ,<br>            |        |                     | Operation<br>Mode |
| Current Operation N | 1ode:            | Chos   | en Operation Mode:  |                   |
| Operation Mode Un   | clear            |        | No Choice           | Help              |
|                     |                  |        |                     | Alarm             |

Newly selected mode is displayed in pre-selected window.

- Open ball valve permeate to drain (Phoenix One DS only)
- Start **Permeate Discarding** by pressing the green button.

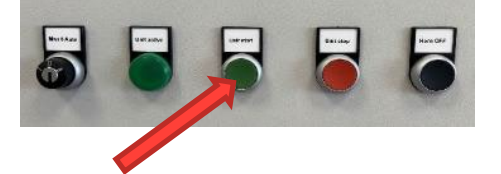

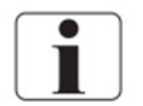

Manual ball valve permeate to drain for Phoenix One DS only.

# 8.2 External Cleaning

A slightly damp, lint-free cloth can be used to remove dirt stains and dust from pipes and other surfaces.

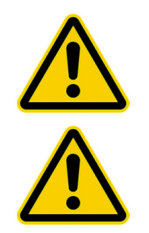

Do not clean the device with solvents.

Stains from softening salts or disinfectants must be removed immediately.

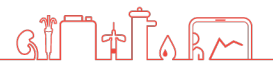

# 8.3 Maintenance Intervals

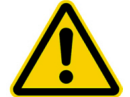

#### No service or maintenance work may be carried out during treatment.

| Measure                     | Period                                                                                                    | Notes                                                                                                    | Responsible                                              |
|-----------------------------|----------------------------------------------------------------------------------------------------|----------------------------------------------------------------------------------------------------|----------------------------------------------------------|
| Change pre-<br>filter       | 2 months or after<br>pressure drops >1 bar                                                                                                    | If the filter shows<br>discoloration, a change<br>must be performed as<br>well.                                                 | User                                                     |
| Fill salt at<br>softener    | Daily                                                                                                    |                                                                                                    | User                                                     |
| Hot water<br>sanitisation   | 1 per week                                                                                                    | Circulation time shall be<br>at least 1 hour at 85°C.<br><u>Relevant for variants:</u><br>Phoenix One DS+<br>Phoenix One DS+ FH | Manufacturer or persons authorized by manufacturer       |
| Chemical<br>disinfection    | If needed and once per<br>year (preventive).<br>or<br>Action level is reached<br>(TVC* 50 CFU/ml or<br>endotoxin 0.125 EU/ml)<br>*Total viable microbial count | Concerned products:<br>Phoenix One DS                                                                                           | Manufacturer or<br>persons authorized<br>by manufacturer |
| Chemical<br>disinfection    | As needed and once<br>per year (preventive),<br>or<br>Action level is reached<br>(TVC 50 CFU/ml or<br>endotoxin 0.125 EU/ml)                                   | If units of combination<br>for hot water sanitization<br>are available:<br>Phoenix One DS+<br>Phoenix One DS+ FH                | Manufacturer or<br>persons authorized<br>by manufacturer |
| Maintenance                 | Yearly                                                                                                    |                                                                                                    | Manufacturer or<br>persons authorized<br>by manufacturer |
| Safety related check        | Every 2 years                                                                                                    |                                                                                                    | Manufacturer or<br>persons authorized<br>by manufacturer |
| Microbiological<br>analysis | Every 3 months (in<br>accordance with<br>ISO 23500-3:2019)                                                                                                    |                                                                                                    | User                                                     |
| Chemical<br>analysis        | Every 12 months                                                                                                    |                                                                                                    | User                                                     |

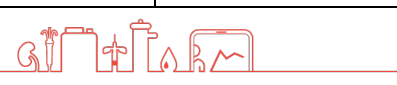

| (in accordance with<br>ISO 23500-3:2019) |  |  |
|------------------------------------------|--|--|
|------------------------------------------|--|--|

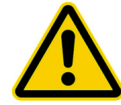

Not replacing the filter or replacing it too late can lead to damage of the reverse osmosis.

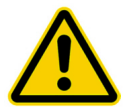

Interval and parameter of chemical disinfection must be confirmed during commissioning.

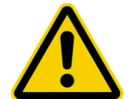

Interval and parameter of hot water sanitisation must be confirmed during commissioning (Phoenix One DS+ and Phoenix One DS+ FH only)

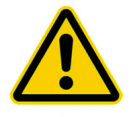

After maintenance and/or changes at the system, a chemical disinfection needs to be carried out.

After maintenance and/or changes at the system, a hot water sanitisation needs to be carried out. (Phoenix One DS+ and Phoenix One DS+ FH only)

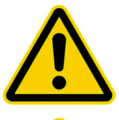

After opening the system, a chemical disinfection needs to be carried out.

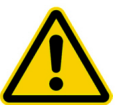

After opening the system, a hot water sanitisation needs to be carried out. (Phoenix One DS+ and Phoenix One DS+ FH only)

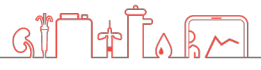

## 8.4 Pre-filter Replacement

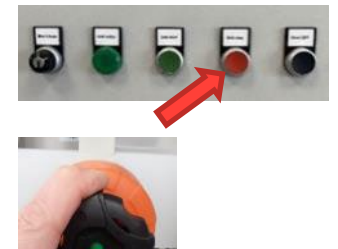

- 1. Stop the device by pressing the red button.
- 2. Close the membrane valve (2) by turning it clockwise.

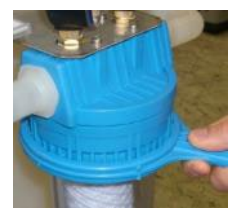

3. Open the filter casing with the filter key by turning it clockwise.

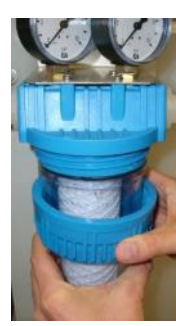

- 4. Unscrew the blue union nut. Pull it away (downwards) together with the filter casing.
- 5. Remove the old filter.
- 6. Empty the filter casing.
- 7. Unpack the new filter and set it in the casing.

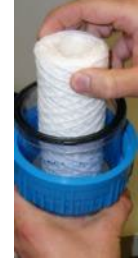

- 8. Screw the filter casing back in (counterclockwise). Ensure that the filter is centred.
- 9. Reattach the filter casing using the filter key.

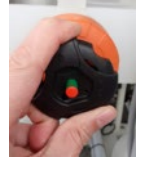

10. Reopen the membrane valve. Ensure that the filter is not leaking.

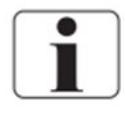

When the system is switched on again, there may be strong hissing noises.

## 8.5 Replacing sterile filter of hot tank

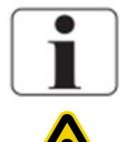

These options are available for Phoenix One DS+ only.

#### **Risk of Scalding!**

Do not replace the sterile filter during hot cleaning.

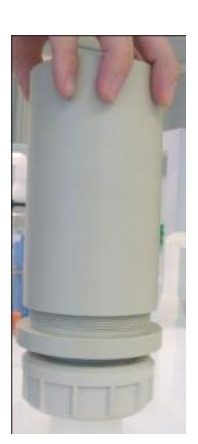

1. Turn the upper part of the filter casing anticlockwise.

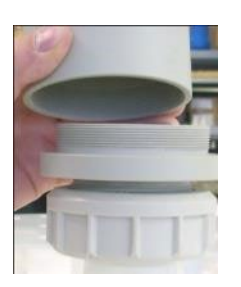

2. Remove the filter casing.

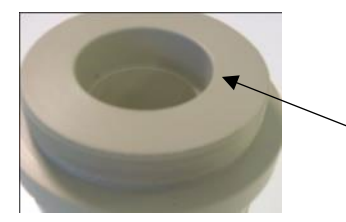

- 3. Pull out the old filter upwards.
- 4. Spray surface disinfectant onto the filter seating in the lower part of the filter casing.

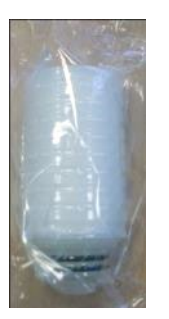

- 5. Remove the filter from the packaging and insert.
- 6. Replace the upper part of the filter casing and turn clockwise.

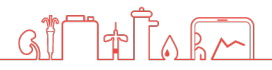

## 8.6 Chemical Disinfection

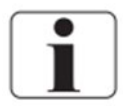

A chemical disinfection should be kept to a minimum and if required according to IFU.

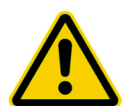

Disinfection may be performed only by **NIPRO Pure Water** or by **instructed** persons.

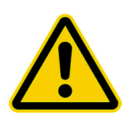

Caution when handling disinfectants! Peracetic acids can cause damage to your health. Always **read** safety **instructions** before handling.

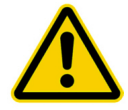

Before the next dialysis, each consumption point must be tested for disinfectant traces.

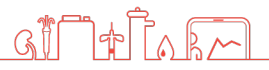

#### 8.7 **Microbiological Inspection**

#### **Necessary Values**

(These values are in accordance with ISO 23500.)

- <100 CFU/ml no traces of *Pseud. aeruginosa* and *E. coli* <0.25 EU/ml • Pathogens
- Endotoxins <0.25 EU/ml

#### Inspection Interval

Inspection of permeate every 3 months.

#### **Inspection Method**

Pathogen count determination:

Nutrient medium: TGEA (OXID Nr.CM 127), R2A Incubation temperature: 22°C ± 2°C

Endotoxin(s) determination:

Method: GEL-Clot; Cromogen; Turbid metric

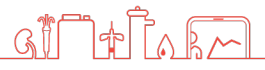

# 9 Malfunction

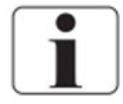

The device discerns between notifications and alarms. Notifications are simply for information; the appropriate measures will be started automatically. Alarms, on the other hand, will always result in the device shutting down.

| Notification /<br>Malfunction                                                            | Meaning                                                  | Measure                                                                                                    | Notes                                                                                                    | Error<br>Code |
|------------------------------------------------------------------------------------------|----------------------------------------------------------|----------------------------------------------------------------------------------------------------|----------------------------------------------------------------------------------------------------|---------------|
| Display remains<br>dark, the device<br>does not start                                    | Power supply is missing.                                 | Is the power supply<br>connected?<br>Check the main<br>switch, power cable,<br>and building circuit<br>breaker.           |                                                                                                    | N.A.          |
| Green light is lit<br>but the device<br>does not produce<br>permeate                     | Pump will not start.                                     | Check the pump's<br>motor protection<br>fuse. Check water<br>level in break tank.<br>Contact NIPRO Pure<br>Water Service. | The pump is<br>blocked for one<br>minute after a low<br>water alarm.                                                            | N.A.          |
| Unit will no<br>longer start upon<br>pressing the<br>green button                        | Undefined device state.                                  | Turn off the main<br>switch and turn it<br>back on after<br>3 seconds.                                                    |                                                                                                    | N.A.          |
| Unit<br>automatically<br>shuts down on its<br>own when not<br>being used for<br>dialysis | Automatic<br>shutdown has been<br>programmed.            | Change<br>programming.                                                                                                    | The service<br>password is<br>required to make<br>changes.                                                                      | N.A.          |
| Error:<br>Insufficient water                                                             | Too little or no<br>water is flowing into<br>the device. | Check the water supply and pre-filter.                                                                                    | The device is<br>blocked for one<br>minute after this<br>error occurs. After<br>this minute, the<br>device can be<br>restarted. | 911           |

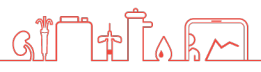

| Error:<br>Conductivity too<br>high | <ul> <li>The conductivity is higher than the set range of allowed values. Possible causes:</li> <li>There is a defect in the membrane.</li> <li>There is a defect in the sensor.</li> </ul> | Contact NIPRO Pure<br>Water. | After a restart, the<br>device will run for<br>15 minutes.<br>(Conductivity alarm<br>suppressed) | 909 |
|------------------------------------|----------------------------------------------------------------------------------------------------|------------------------------|--------------------------------------------------------------------------------------------------|-----|
|------------------------------------|----------------------------------------------------------------------------------------------------|------------------------------|--------------------------------------------------------------------------------------------------|-----|

| Notification /<br>Malfunction               | Meaning                                                                                                    | Measure                                                                                                    | Notes                                                                                                    |     |
|---------------------------------------------|----------------------------------------------------------------------------------------------------|----------------------------------------------------------------------------------------------------|----------------------------------------------------------------------------------------------------|-----|
| Error:<br>Intake<br>temperature<br>too high | The temperature is<br>higher than the set<br>range of allowed<br>values.<br>Possible causes:<br>Intake water is<br>too warm<br>No permeate is<br>being extracted | If no permeate is<br>being extracted for<br>an extended period,<br>shut down the device<br>or use the automatic<br>shutdown function | With intake<br>temperature of<br>>25°C, it may be<br>necessary to<br>increase the size of<br>the concentrate<br>drain. | 908 |
| Error:<br>Ring pressure<br>max.             | The ring pressure is<br>higher than the set<br>range of allowed<br>values.                                                                                       | Open valves on ring<br>end and ring start<br>and reset pressure.                                                                     | See section 11                                                                                                    | 913 |
| Error:<br>Ring pressure<br>min.             | The ring pressure is<br>lower than the set<br>range of allowed<br>values.                                                                                        | Check the ring line<br>for leaks. Reset ring<br>pressure.                                                                            | See section 11                                                                                                    | 912 |
| Error:<br>Leak                              | During cleaning, the device detected permeate extraction.                                                                                                    | Check the ring for leaks.                                                                                                    |                                                                                                    | 916 |
| Error:<br>Leak sensor                       | The external leak<br>sensor has shut down<br>the device.                                                                                                    | Check the ring for<br>leaks. Reset the<br>water sensor.                                                                              |                                                                                                    | 917 |
| Error:<br>Pump P06                          | The motor protection fuse has been tripped.                                                                                                    |                                                                                                    |                                                                                                    | 901 |

| Too little<br>permeate is<br>being<br>produced | The performance of<br>the membranes is<br>decreasing. This may<br>be caused by one of<br>the following factors:<br>• Blockage<br>• Intake water is<br>getting colder | Check pump<br>pressure; should be<br>14 bars. To resolve<br>the problem quickly,<br>pump pressure may<br>be slightly increased. | Only change pump<br>pressure after<br>coordinating with<br>NIPRO Pure Water.                                    | N.A. |
|------------------------------------------------|----------------------------------------------------------------------------------------------------|----------------------------------------------------------------------------------------------------|----------------------------------------------------------------------------------------------------|------|
| Notification:<br>Conductivity<br>rising        | Conductivity has<br>exceeded the 1 <sup>st</sup> limit<br>value (HL).                                                                                                | No immediate<br>measure necessary.<br>The device will<br>automatically start a<br>cooling program.                              | Should this<br>notification be<br>generated often, the<br>device should be<br>inspected by NIPRO<br>Pure Water. | 918  |
| Notification<br>Temperature<br>rising          | Temperature has<br>exceeded the 1 <sup>st</sup> limit<br>value (HL).                                                                                                 | No measure<br>necessary. The<br>device will<br>automatically start a<br>cooling program.                                        | During the summer<br>months, this<br>notification may<br>occur more often.                                      | 919  |

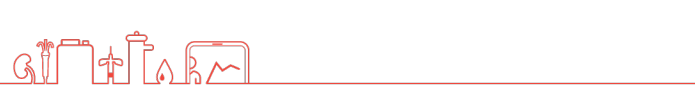

# **Technical Appendix**

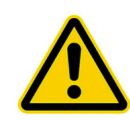

The settings and functions described in the following pages may be performed only by technically trained personnel.

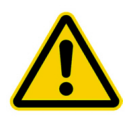

No service or maintenance work may be carried out during treatment.

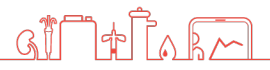

# **10 Fuses 10.1 Over Temperature Safety Fuse**

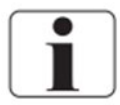

These options are available for Phoenix One DS+ and Phoenix One DS+ FH only.

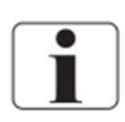

An over-temperature safety fuse is triggered in the heating if temperatures exceed 100 °C. Heating can be restarted by resetting the safety fuse. If the safety fuse triggers several times, please contact Phoenix Pure Water Service.

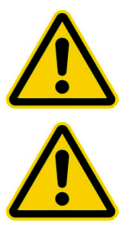

#### Danger to Life!

Switch off the main switch before opening the heating.

Caution! Do not execute this work during hot cleaning.

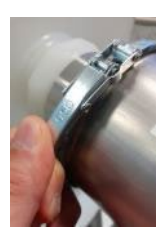

1. Remove the safety pin and open the clip.

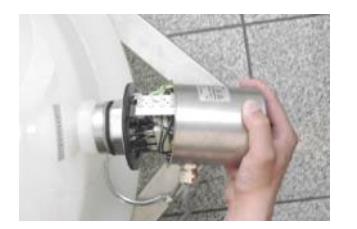

2. Remove the cover carefully

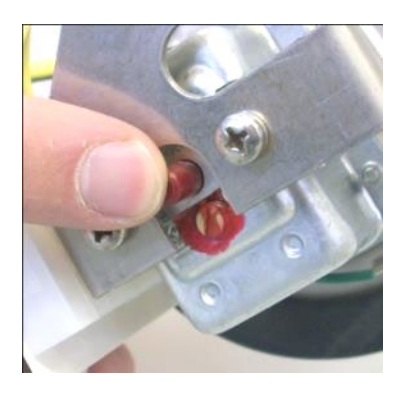

- 3. Re-activate the safety fuse by pressing on the red safety button
- 4. Put the cover back carefully. Close the clip and put the safety pin back.

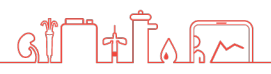

# **SettingsSetting Ring Pressure (Permeate Pressure)**

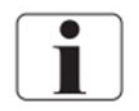

Increasing the permeate pressure will lead to lower permeate performance.

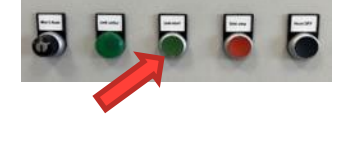

- 1. Press the green button to start the device.
- 2. Select Ring Pressure from the Info menu.

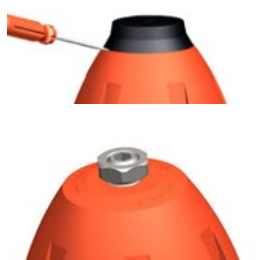

4. Loosen the counter nut.

3.

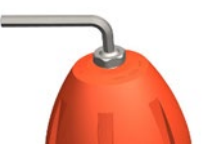

5. Use an Allen wrench to set the pressure. The pressure level will be shown on the display.

Remove the black protection cap from the valve.

- 6. Retighten the counter nut.
- 7. Reattach the protection cap.

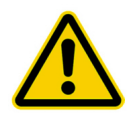

Pressure may be set only between 3 and 6 bars. If a higher pressure is required, the limit values will need to be adjusted.

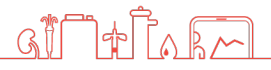

## **11.2 Setting Concentrate Pressure**

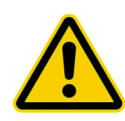

Carry out work conscientiously!

The concentrate pressure directly affects the concentrate drain amount. Setting the pressure too high will consume more water. Setting the pressure too low can lead to damage of the membrane.

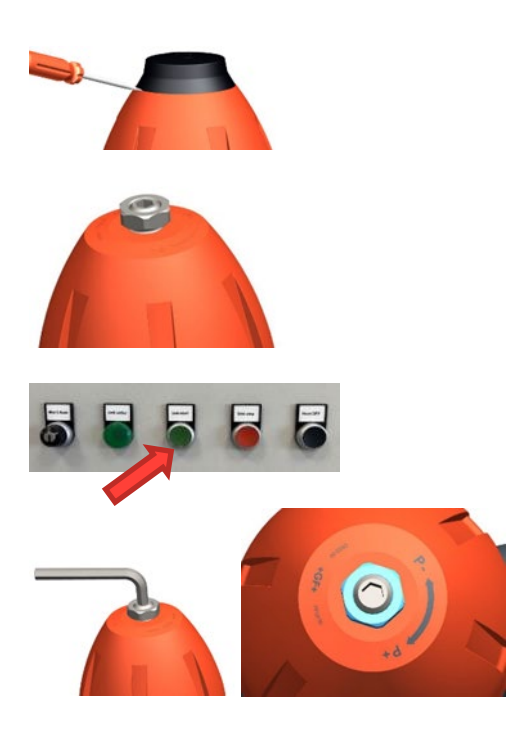

- 1. Remove the black protection cap.
- 2. Loosen the counter nut.
- 3. Start the device.

4. Set the concentrate pressure to 1 bar  $\pm$  0.2 by turning the concentrate valve (emergency operation valve) (26). The pressure can read 0-4 bar on the manometer.

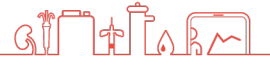

# **12** Replacement of the reverse osmosis membrane

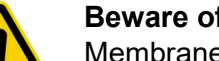

#### Beware of pressure!

Membrane tubes are under pressure. Open carefully!

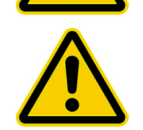

Visual check of damage to the new membrane before installation is required. The preservation solution must be clear.

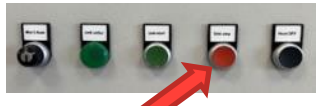

1. Stop the device by pressing the red button.

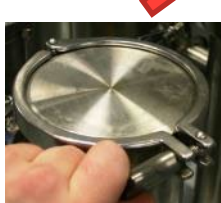

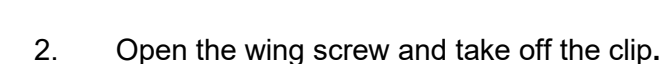

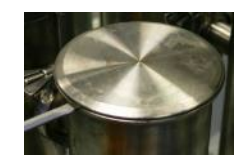

3. Lift the module cover by using a screwdriver.

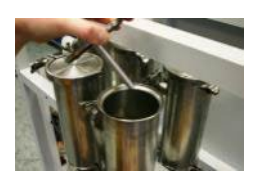

4. Take off the cover.

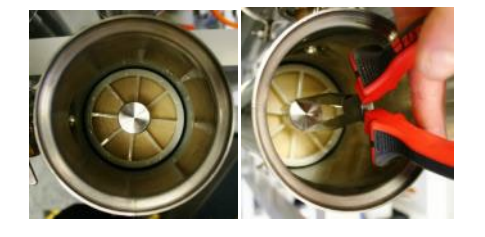

5. Take the end plug out of the module.

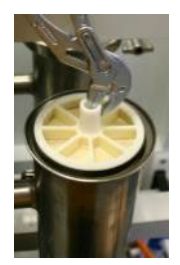

- 6. Pull the membrane out by using a tong.
- 7. Reinstall the new membrane in reverse order. Pay attention to the flow direction and position of the gasket.

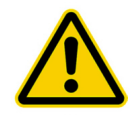

#### Rinse the membrane!

After the new membrane has been installed, the mode "**Permeate Discarding**" must be turned on for 20 minutes.

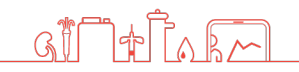

# **13 Decommissioning of a pump**

Select Functions from the Main Menu:

| Main Menu        | 31/12/2000 10:59:39         |      |                             |  |
|------------------|-----------------------------|------|-----------------------------|--|
| Info             | Notifications & Action List | Men  |                             |  |
| Statistics       | Functions                   | Bacl |                             |  |
| Service / Limits | System                      |      | Choose<br>Operation<br>Mode |  |
|                  |                             |      | Help                        |  |
| User Lo          | ogout                       |      | Alarm                       |  |

Select the needed stage of operation.

| Functions : Pumps       |         | 31/12/20 | NIPRO<br>URE WATER<br>100 10:59:39 | · · · · · · · · · · · · · · · · · · · |                   |
|-------------------------|---------|----------|------------------------------------|---------------------------------------|-------------------|
| Only Pump P06 ( Left )  | Inactiv | /e       | F2                                 |                                       | Menu              |
| Only Pump P31 ( Right ) | Inactiv | /e       | F3                                 |                                       |                   |
| Only Stage 1            | Inactiv | /e       | F6                                 |                                       | Back              |
| Only Stage 2            | Inactiv | /e       | F7                                 |                                       | Choose            |
|                         |         |          |                                    |                                       | Operation<br>Mode |
|                         |         |          |                                    |                                       | Help              |
|                         |         |          |                                    |                                       | Alarm             |

Please Note! : Stage 1 & 2 options are only available for DS variants. Pump options are only available for single stage variants. Pump P31 = Single stage variants. P33 = Double stage variants.

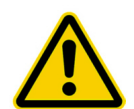

If only stage 2 is selected, the speed of the second pump must be changed (see 13.1).

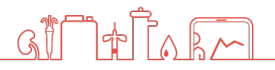

# 13.1 Emergency operation only "2nd Stage"

|                             | 1   |    |            |         | Functions : Pumps |                         |         |           |      |   |      |
|-----------------------------|-----|----|------------|---------|-------------------|-------------------------|---------|-----------|------|---|------|
| Menu                        |     | F2 | AC 12/2001 | Inactiv | -                 | Left )                  | p P06 ( | Pum       | nly  | 0 | -    |
|                             | 1.1 | F3 | Inactive   |         |                   | Only Pump P31 ( Right ) |         |           |      |   |      |
| Back                        |     | F6 | ne i       | Inactiv |                   | ape 1                   | Only St | COLUMN ST |      |   | <br> |
| Choose<br>Operation<br>Mode |     | F7 | ne         | Inactiv |                   | ape Z                   | Only St |           | 1.11 |   | <br> |
| Help                        |     |    |            |         |                   |                         |         |           |      |   |      |
| Alarm                       |     |    |            |         |                   |                         |         |           |      |   |      |

 As already described in section 14, select emergency operation "only 2<sup>nd</sup> stage".

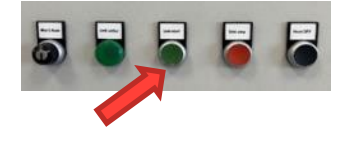

2. Press the green button.

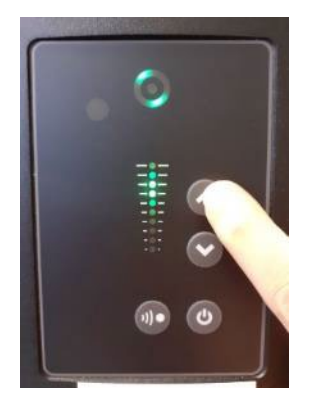

3. Set the value by pressing the arrow button at the pump.

(Pump pressure 10-15 bars)

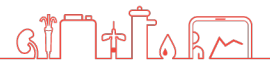
# 14 Disinfection

## **14.1 Disinfection Instructions**

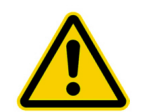

Disinfection may be performed only by **NIPRO Pure Water** or by **instructed** persons.

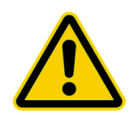

Caution when handling disinfectants! Peracetic acids can cause damage to your health. Always read safety instructions before handling.

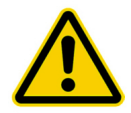

Carry out work conscientiously! **Danger**! Ensure that no dialysis can be performed while disinfecting. Approve only a thoroughly rinsed system for treatment use.

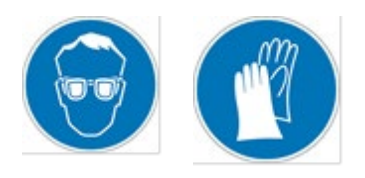

## CAUTION!

While using chemicals. Wear safety gloves and safety goggles during the tasks described here.

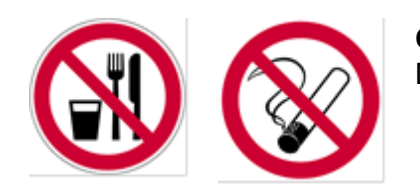

## CAUTION!

Do not eat, drink, or smoke while working.

**Disinfectant:** MINNCARE® Cold Sterilant (Article Nr.:489) **Note:** Use of Dialox<sup>™</sup> is also possible.

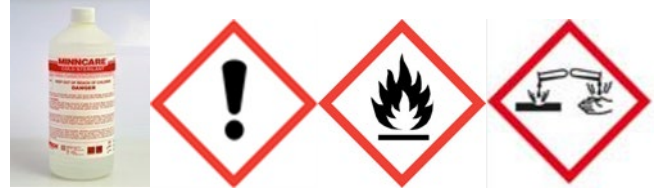

Detection method: MINNCARE® Test Strips Residual (Article Nr.:490) MINNCARE® Test Strips 1 Indication (Article Nr.:491)

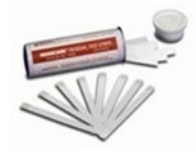

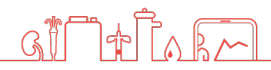

- 1. Fill cold sterilant into the break tank (1 litre).
- 2. Start rinsing.
- 3. After 5-10 minutes, test the back flow into the break tank for disinfectant.
- 4. If the test is positive (blue test strips), turn off the device for 40 minutes and make sure it does not restart or operate during this time.
- 5. Start the permeate drain program. (Open the three-way permeate drain valve for variants without motor rotary valve if necessary.)
- 6. After 30 minutes:
  - Start emergency operation 1st stage for 5 minutes to flush the line between 1st and 2nd stage.
  - Start emergency operation 2nd stage for 5 minutes to flush the pipeline between the pumps.
  - Start "Permeate to Drain" again for 30 mins.
  - Perform these procedures at least 2 times.
- 7. Test the permeate back flow at the nozzle in the break tank (see image) for disinfectant:
  - If disinfectant is still present (test strips), return to step 6.
  - Otherwise, proceed to step 8.
- 8. Test all consumption points for disinfectant. If disinfectant is still detectable, return to step 6.
- 9. Document disinfection (see section 14.2).

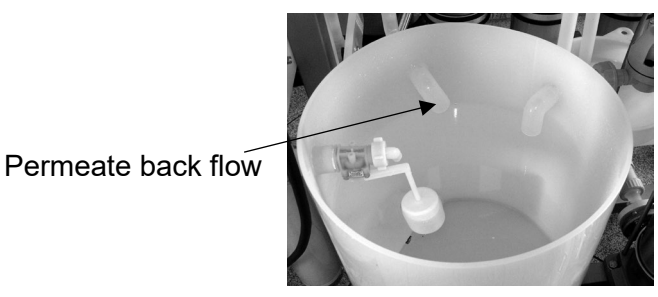

Break Tank

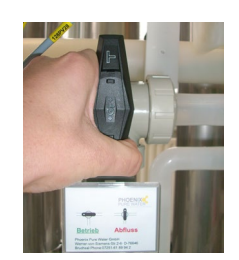

Three-way valve to drain position.

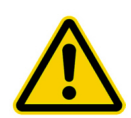

Before the next dialysis, each collection point must be tested again with Test Strips Residual for the absence of disinfectants.

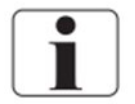

\* **Free of disinfection means 0ppm -** no discoloration of the test strip. See the color scale on the packaging of the test strip residual.

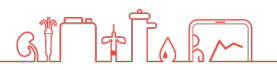

## **14.2 Disinfection Protocol**

| Dialysis center    |                                            |
|--------------------|--------------------------------------------|
| Section            |                                            |
| Contact person     |                                            |
| Function           |                                            |
| Street / Bldg. No. |                                            |
| Postcode / City    |                                            |
| Unit model         | 🗌 Phoenix One 🔲 Phoenix One DS             |
| Heating Unit       | 🗌 Hot Tank (+) 🗌 Flow Heater (+ FH) 🗌 None |
| Serial number      |                                            |
| Ring line length   |                                            |

| Disinfectant type     | Inoculated amount in litres                                                 |
|-----------------------|-----------------------------------------------------------------------------|
| Wash time in minutes  | Wait time in minutes                                                        |
| Rinse time in minutes | Tested for disinfectant at all dialysis Stations and results were negative? |

If disinfection was performed, the operator is obligated by his/her signature to retest all dialysis stations for **disinfectant**. This test must be conducted before each dialysis is performed.

Date

Signature

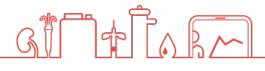

# **15 Service/Limits**

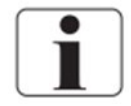

Limit values can be changed here. This section can only be accessed with a password.

Go to main Main Menu and select Service / Limits and enter the password:

| Main Menu        | 31/12/2000 10:59:33        | ,<br>, |                             |
|------------------|----------------------------|--------|-----------------------------|
| Info             | Notifications & Action Lis | t      | Menu                        |
| Statistics       | Functions                  |        | Back                        |
| Service / Limits | System                     |        | Choose<br>Operation<br>Mode |
| -                |                            |        | Help                        |
| User L           | ogout                      |        | Alarm                       |

Select the required menu to set parameters:

| Service / Limits Menu |            | 31/12/2000 10:59:39 |                             |
|-----------------------|------------|---------------------|-----------------------------|
| Temperatures          | Pressure & | Consumption         | Menu                        |
| Times 1               | Times 2    |                     | Back                        |
| Tank Limits           | Others     |                     | Choose<br>Operation<br>Mode |
| Maintenance           |            |                     | Help                        |
|                       |            |                     | Alarm                       |

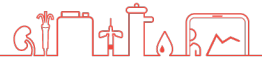

## **HL (High Level)** = Notification will be generated (1<sup>st</sup> limit value) **HHL (High High Level)** = Alarm point (device will be shut down)

| Limit                                                                                                    | Meaning                                                                                                    | Default   | Notes                 |
|----------------------------------------------------------------------------------------------------|----------------------------------------------------------------------------------------------------|-----------|-----------------------|
| Temp. Permeate<br>HHL                                                                                                    | Max. permeate temperature.<br>Reaching this temperature will lead to<br>a shutdown.                                                 | 38°C      |                       |
| Temp. Permeate HL                                                                                                    | At this temperature, a cooling<br>program will start. (Concentrate drain<br>will be increased)                                      | 32°C      |                       |
| Temp. Ring end                                                                                                    | The temperature to be reached at the ring end during hot water sanitization.                                                        | 80°C      | One DS+<br>One DS+ FH |
| Temp. Cool                                                                                                    | The temperature to be cooled to after hot water sanitization.                                                                       | 35°C      | One DS+<br>One DS+ FH |
| Temp. Tank                                                                                                    | The temperature the tank will be heated to.                                                                                         | 85°C      | One DS+               |
| Ring pressure min.                                                                                                    | If the ring line pressure drops below<br>this pressure, the device will shut<br>down.                                               | 0.5 bar   |                       |
| Ring pressure max.                                                                                                    | At this value, the device will shut down due to pressure that is too high.                                                          | 5 bars    |                       |
| Conductivity max.                                                                                                    | At this value, the device will shut<br>down due to conductivity that is too<br>high.                                                | 100 µS/cm |                       |
| Conductivity Alarm                                                                                                    | At this value, the yield will be reduced.                                                                                           | 50 µS/cm  |                       |
| Yield                                                                                                    | Desired yield.                                                                                                    | 80%       |                       |
| Reduce yield If the limit value "Conductivity alarm"<br>is reached, the yield will be reduced<br>by the value entered here. |                                                                                                    | 10%       |                       |
| Yield hard water                                                                                                    | If an error in the softening device is<br>registered by the external hardness<br>gauge, the yield will be reduced to<br>this value. | 60%       |                       |
| Rinse time                                                                                                    | Duration of the idle rinsing.                                                                                                    | 5 min     |                       |
| Rinse interval                                                                                                    | Interval until the next rinsing.                                                                                                    | 180 min   |                       |
| Permeate min.<br>delayed                                                                                                    | If no permeate is required for longer<br>than the value entered here, the<br>device will automatically shut down.                   | 5 h       |                       |
| Heat max.                                                                                                    | Heat max. If the set temperature is not reached within this amount of time, the hot water sanitization will abort.                  |           | One DS+<br>One DS+ FH |
| Circulation Circulation time during hot water sanitization.                                                                 |                                                                                                    | 20 min    | One DS+<br>One DS+ FH |

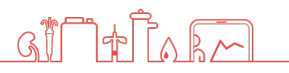

| Limit                                                                    | Meaning                                                                 | Default | Notes                 |
|--------------------------------------------------------------------------|-------------------------------------------------------------------------|---------|-----------------------|
| Pre-rinse hot water Rinse time for hot water sanitization.               |                                                                         | 5 min   | One DS+               |
| Circulation quick<br>cleaning                                            | Circulation quick Circulation time during quick cleaning.               |         | One DS+<br>One DS+ FH |
| Pre-rinse quick<br>cleaning.                                             | Rinse time for quick cleaning.                                          | 3 min   | One DS+               |
| Clearance Heating                                                        | ng Minimum fill level to start heating.                                 |         | One DS+               |
| Contents hot waterTank fill level for hot watersanitizationsanitization. |                                                                         | 300     | One DS+               |
| Contents quick<br>cleaning                                               | Tank fill level for quick cleaning.                                     | 150 I   | One DS+               |
| Contents rinse tank Required rinse amount for cleaning the tank.         |                                                                         | 100 I   | One DS+               |
| Contents empty                                                           | The tank will be displayed as empty at or below the value entered here. | 51      | One DS+               |

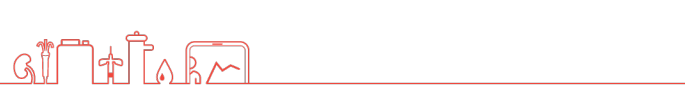

# **16 EMC manufacturer's Declaration**

### Electromagnetic emissions and electromagnetic immunity

The RO device is intended for use in electromagnetic environments as described below. The customer or the operator of the RO should ensure that the device is used only in such an environment.

This EMC manufacturer's declaration is based on the use of the power supply unit from Phoenix Contact.

The power supply is installed in the control cabinet.

### Warning

The use of other accessories, as well as other power supply units and cables than specified can lead to increased emissions and/or reduced interference immunity of the RO.

### Requirements

During the interference immunity tests, the temperature accuracy and conductivity accuracy were checked.

| Emission measurement                                           | Compliance | Electromagnetic environment<br>- Guidelines                                                                                                    |
|----------------------------------------------------------------|------------|----------------------------------------------------------------------------------------------------|
| RF emission in accordance with<br>CISPR 11 / EN 5511           | Group 1    | The device only uses RF energy<br>for its internal function. Its RF<br>emissions are therefore very low<br>and interference to nearby<br>electronic devices is unlikely. |
| RF emission in accordance with CISPR 11 / EN 55011             | Class B    | The device is suitable for use at any location, including                                                                                                    |
| Harmonics in accordance with IEC 61000-3-2                     | Class A    | residential areas and facilities directly connected to the public                                                                                                    |
| Voltage fluctuations/flickers in accordance with IEC 61000-3-3 | Fulfilled  | low voltage grid for residential buildings.                                                                                                    |

| Immunity test      | Test level –<br>IEC 60601 | Compliance<br>level | Electromagnetic environment -<br>Guidelines |
|--------------------|---------------------------|---------------------|---------------------------------------------|
| Discharge of       | ±6 kV contact             | ±6 kV contact       | The floor should be made of wood,           |
| static electricity | discharge                 | discharge           | concrete, or of tiles. In case of           |
| (ESD) in           | ±8 kV air                 | ±8 kV air           | synthetic flooring, relative air            |
| accordance with    | discharge                 | discharge           | humidity should be at least 30%.            |
| EIC 61000-4-2      | -                         | _                   |                                             |
| Electrical fast    | ±2 kV for power           | ±2 kV for power     | The quality of supply voltage               |
| transient          | cables                    | cables              | should comply with that of a typical        |
| burst/immunity     | ±1 kV for input           | ±1 kV for input     | commercial or hospital                      |
| test in accordance | and output cables         | and output cables   | environment.                                |
| with               |                           |                     |                                             |
| IEC 61000-4-4      |                           |                     |                                             |

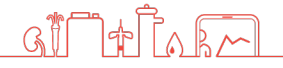

| Surge voltage in<br>accordance with<br>IEC 61000-4-5<br>Voltage drops,<br>short<br>interruptions, and | ±1 kV outer<br>conductor-outer<br>conductor<br>±2 kV outer<br>conductor-ground<br>95% voltage drop<br>for ½ period<br>60% voltage drop | ±1 kV outer<br>conductor-outer<br>conductor<br>±2 kV outer<br>conductor-ground<br>95% voltage drop<br>for ½ period<br>60% voltage drop | The quality of supply voltage<br>should comply with that of a typical<br>commercial or hospital<br>environment.<br>The quality of supply voltage<br>should comply with that of a typical<br>commercial or hospital                                                                                                    |
|----------------------------------------------------------------------------------------------------|----------------------------------------------------------------------------------------------------|----------------------------------------------------------------------------------------------------|----------------------------------------------------------------------------------------------------|
| fluctuations in<br>supply voltage in<br>accordance with<br>IEC 61000-4-11                             | for 5 periods<br>30% voltage drop<br>for 25 periods<br>95% voltage drop<br>for 5 s                                                     | for 5 periods<br>30% voltage drop<br>for 25 periods<br>95% voltage drop<br>for 5 s                                                     | environment. If the device is to<br>continue functioning<br>uninterruptedly in case of power<br>interruptions, it is recommended<br>that the device be operated via<br>uninterrupted power supply or a<br>battery.                                                                                                    |
| Magnetic field at<br>supply frequency<br>(50/60 Hz)<br>in accordance<br>with<br>IEC 61000-4-8         | 3 A/m                                                                                                    | 3 A/m                                                                                                    | In supply frequency, the magnetic<br>fields should comply with the<br>values characteristic of locations in<br>a typical commercial or hospital<br>environment.                                                                                                    |
| Conducted RF<br>disturbances in<br>accordance with<br>IEC 61000-4-6                                   | 3 V rms<br>150 kHz to<br>80 MHz                                                                                                    | 3 V rms<br>150 kHz to<br>80 MHz                                                                                                    | When operating portable or mobile<br>RF communication devices<br>(transmitters), a safety distance<br>should be observed to all parts of<br>the device, including cables,<br>calculated based on one of the<br>following equations depending on<br>the transmission frequency.<br>Recommended safety distance:<br>$d = 1.2\sqrt{p}$ 150 kHz to 80 MHz<br>$d = 1.2\sqrt{p}$ 80 MHz to 800 MHz<br>$d = 2.3\sqrt{p}$ 800 MHz to 2.5 GHz |
| Radiated RF<br>disturbances in<br>accordance with<br>IEC 61000-4-3                                    | 3 V/m<br>80 MHz to<br>2.5 GHz                                                                                                    | 3 V/m<br>80 MHz to<br>2.5 GHz                                                                                                    | Whereby P is the maximum<br>nominal output of the respective<br>transmitter specified by the<br>manufacturer in Watts (W), and d<br>is the recommended safety<br>distance in meters (m).<br>The field strength of stationary RF<br>transmitters, which is definable via<br>electromagnetic site survey <b>a</b> .,<br>should be below the compliance<br>level of the individual frequency<br>ranges <b>b</b> .                       |

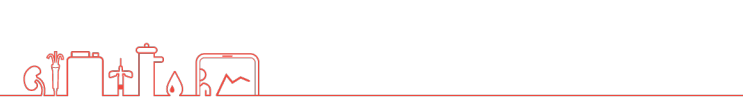

|  |  | Disturbances are possible near |
|--|--|--------------------------------|
|  |  | devices which bear the symbol  |
|  |  | below.                         |
|  |  | (( <b>))</b>                   |

Note: These guide values may not apply to all situations. Spreading of electromagnetic waves is also influenced by absorption and reflection via buildings, items, persons, and animals.

**a.** The field strength of stationary transmitters (e.g., base stations of mobile phones (mobile/cordless) and mobile radios, amateur radio stations, AM and FM radio, and TV transmitters), cannot be theoretically calculated in advance. To identify the electromagnetic environment regarding stationary RF transmitters, an electromagnetic site survey should be considered. If the field strength identified at the location at which the device is used exceeds the RF compliance level specified above, the device should be closely observed. It may be necessary to take additional measures (e.g., changing the alignment or transposition of the device).

**b.** Across the frequency range of 150 kHz to 80 MHz, the field strength should be less than 3 V/m.

# Recommended minimum distances between portable and mobile RF communication devices and the RO

The RO is intended for use in electromagnetic environments in which radiated RF disturbances are controlled. The buyer or user of the RO can help prevent electromagnetic interference by maintaining a minimum distance between portable/mobile RF communications equipment (transmitters) and the RO as recommended below, according to the maximum output power of the communications equipment.

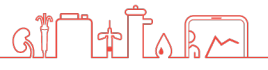